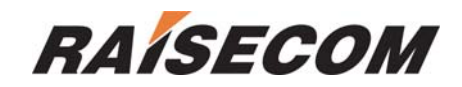

# RC953-8FE16E1 Configuration Guide

Software version: RC953-8FE16E1\_V1.0.20060626

Raisecom Technology Co., Ltd (09/2006)

# Contents

| 1.   | Overview                                                                 |                                                                   |      |  |  |
|------|--------------------------------------------------------------------------|-------------------------------------------------------------------|------|--|--|
|      | 1.1.                                                                     | Organization                                                      | 5    |  |  |
|      | 1.2.                                                                     | Abbreviation                                                      | 6    |  |  |
|      | 1.3.                                                                     | Reference                                                         | 6    |  |  |
| 2.   | How                                                                      | / to use the command-line                                         | 7    |  |  |
|      | 2.1.                                                                     | Software and hardware                                             | 7    |  |  |
|      | 2.2.                                                                     | Command-line mode                                                 | 7    |  |  |
|      | 2.3.                                                                     | Get help                                                          | 9    |  |  |
|      | 2.4.                                                                     | Use history commands                                              | 9    |  |  |
|      | 2.5.                                                                     | Editing properties                                                | 9    |  |  |
| 3.   | Syst                                                                     | tem command configuration                                         | 11   |  |  |
|      | 3.1.                                                                     | Basic system command and the configration                         | 11   |  |  |
|      | 3.2.                                                                     | Configuration files and startup files management                  | 11   |  |  |
| 4.   | Con                                                                      | figuring RC953-8FE16E1                                            | . 13 |  |  |
|      | 4.1                                                                      | E1 interface configuration of RC953-8FE161E1                      | . 13 |  |  |
| 4.1. | .1.                                                                      | RC953-8FE16E1 configuration list of E1 interface                  | . 13 |  |  |
| 4.1. | .2.                                                                      | Step by step introduction of the configuration list               | . 13 |  |  |
| 4.1. | .3.                                                                      | Monitoring and maintenance                                        | . 17 |  |  |
|      | 4.2.                                                                     | Ethernet interface configuration of RC953-8FE16E1                 | . 18 |  |  |
| 4.2. | .1.                                                                      | Monitoring and maintenance                                        | . 18 |  |  |
| 4.2. | .2.                                                                      | RC953-8FE16E1 configuration list of Ethernet interface            | . 18 |  |  |
| 4.2. | .3.                                                                      | Step by step introduction of the configuration list               | . 18 |  |  |
| 4.2. | .4.                                                                      | Monitoring and maintenance                                        | . 20 |  |  |
|      | 4.3.                                                                     | Trunk interface configuration of RC953-8FE16E1                    | . 21 |  |  |
| 4.3. | .1.                                                                      | Introduction of trunk interface                                   | . 21 |  |  |
| 4.3. | .2.                                                                      | Trunk configuration list of RC953-8FE16E1                         | . 21 |  |  |
| 4.3. | .3.                                                                      | Step by step introduction of trunk interface configuration list   | . 22 |  |  |
| 4.1. | .2                                                                       | Monitoring and maintenance                                        | . 24 |  |  |
| 5.   | Con                                                                      | figuring remote RC952-FEE1                                        | . 25 |  |  |
|      | 5.1.                                                                     | Basic configuration of remote RC952-FEE1                          | . 25 |  |  |
| 5.1. | .1.                                                                      | Remote RC952-FEE1 configuration lise                              | . 25 |  |  |
| 5.1. | .2.                                                                      | Step by step introduction of remote RC952-FEE1 configuration list | . 25 |  |  |
| 5.1. | .3.                                                                      | Monitoring and maintenance                                        | . 26 |  |  |
|      | 5.2.                                                                     | E1 interface configuration of remoter RC952-FEE1                  | . 26 |  |  |
| 5.2. | .1.                                                                      | Remote RC952-FEE1 E1 interface configuration list                 | . 27 |  |  |
| 5.2. | .2.                                                                      | Step by step introduction of remote RC952-FEE1 E1 interface       |      |  |  |
| con  | figura                                                                   | ation list                                                        | . 27 |  |  |
| 5.2. | .3.                                                                      | Monitoring and maintenance                                        | . 28 |  |  |
|      | 5.3.                                                                     | Ethernet interface configuration of remote RC952-FEE1             | . 28 |  |  |
| 5.3. | .1.                                                                      | Remote RC952-FEE1 Ethernet interface configuration list           | . 29 |  |  |
| 5.3. | 5.3.2. Step by step introduction of remote RC952-FEE1 Ethernet interface |                                                                   |      |  |  |
| con  | configuration list                                                       |                                                                   |      |  |  |
| 5.3. | .3.                                                                      | Monitoring and maintenance                                        | . 31 |  |  |

| 6.   | Cor    | figuration of remote RC952-FXE1                                          | 33  |
|------|--------|--------------------------------------------------------------------------|-----|
|      | 6.1.   | Basic configuration of remote RC952-FXE1                                 | 33  |
| 6.1. | 1.     | Remote RC952-FXE1 configuration list                                     | 33  |
| 6.1. | 2.     | Step by step introduction of remote RC952-FXE1 configuration list        | 33  |
| 6.1. | 3.     | Monitoring and maintenance                                               | 33  |
|      | 6.2.   | E1 interface configuration of remote RC952-FXE1                          | 34  |
| 6.2. | 1.     | Remote RC952-FXE1 E1 interface configuration list                        | 34  |
| 6.2. | 2.     | Step by step introduction of remote RC952-FXE1 E1 interface              |     |
| cont | figura | ation list                                                               | 34  |
| 6.2. | 3.     | Monitoring and maintenance                                               | 35  |
|      | 6.3.   | Ethernet interface configuration of remote RC952-FXE1                    | 36  |
| 6.3. | 1.     | Remote RC952-FXE1 Ethernet configuration list                            | 36  |
| 6.3. | 2.     | Step by step introduction of remote RC952-FXE1 Ethernet interface        | 36  |
| 6.3. | 3.     | Monitoring and maintenance                                               | 37  |
| 7.   | Cor    | figuring remote RC953-FE8E1                                              | 38  |
|      | 7.1.   | Basic configuration of remote RC953-FE8E1                                | 38  |
|      | 7.2.   | Remote RC953-FE8E1 basic configuration list                              | 38  |
| 7.2. | 1.     | Step by step introduction of remote RC953-FE8E1 configuration list       | 38  |
| 7.2. | 2.     | Monitoring and maintenance                                               | 39  |
|      | 7.3.   | Remote RC953-FE8E1 E1 interface configuration                            | 40  |
| 7.3. | 1.     | Remote RC953-FE8E1 E1 interface configuration list                       | 40  |
| 7.3. | 2.     | Step by step introduction of                                             | 40  |
| 7.3. | 3.     | Monitoring and maintenance                                               | 41  |
|      | 7.4.   | Remote RC953-FE8E1 Ethernet interface configuration                      | 42  |
| 7.4. | 1.     | Remote RC953-FE8E1 Ethernet interface configuration list                 | 42  |
| 7.4. | 2.     | Step by step introduction of remote RC953-FE8E1 Ethernet interface       |     |
| cont | figura | ation list                                                               | 42  |
| 7.4. | 3.     | Monitoring and maintenance                                               | 45  |
| 8.   | Cor    | figuring remote RC953-FX8E1                                              | 46  |
|      | 8.1.   | Basic configuration of remote RC953-FX8E1                                | 46  |
| 8.1. | 1.     | Remote RC953-FX8E1 basic configuration list                              | 46  |
| 8.1. | 2.     | Step by step introduction of remote RC953-FX8E1 basic configuration list | 146 |
| 8.1. | 3.     | Monitoring and maintenance                                               | 47  |
|      | 8.2.   | Remote RC953-FX8E1 E1 interface configuration                            | 47  |
| 8.2. | 1.     | Remote RC953-FX8E1 E1 interface configuration list                       | 48  |
| 8.2. | 2.     | Step by step introduction of remote RC953-FX8E1 E1 interface             |     |
| cont | figura | ation list                                                               | 48  |
| 8.2. | 3.     | Monitoring and maintenance                                               | 49  |
|      | 8.3.   | Configuring remote RC953-FX8E1 Ethernet interface                        | 49  |
| 8.3. | 1.     | Remote RC953-FX8E1 Ethernet interface configuration list                 | 50  |
| 8.3. | 2.     | Step by step introduction of remote RC953-FX8E1 Ethernet interface       |     |
| cont | figura | ation list                                                               | 50  |
| 8.3. | 3.     | Monitoring and maintenance                                               | 50  |
| 9.   | Cor    | figuring remote RC953-FE4E1                                              | 52  |
|      | 9.1.   | Basic configuration of remote RC953-FE4E1                                | 52  |

| RAISECON     | Raisecom Technology Co                                             | ., Ltd |
|--------------|--------------------------------------------------------------------|--------|
| 9.1.1. Re    | mote RC953-FE4E1 configuration list                                | 52     |
| 9.1.2. Ste   | ep by step                                                         | 52     |
| 9.1.3. Mo    | pnitoring and maintenance                                          | 53     |
| 9.2.         | Configuring remote RC953-FE4E1 E1 interface                        | 54     |
| 9.2.1. Re    | mote RC953-FE4E1 E1 interface configuration list                   | 54     |
| 9.2.2. Ste   | ep by step introduction of remote RC953-FE4E1 E1 interface         |        |
| configuratio | n list                                                             | 54     |
| 9.2.3. Mo    | pnitoring and maintenance                                          | 55     |
| 9.3.         | Configuring remote RC953-FE4E1 Ethernet interface                  | 56     |
| 9.3.1. Re    | mote RC953-FE4E1 Ethernet interface configuration list             | 56     |
| 9.3.2. Ste   | ep by step introduction of remote RC953-FE4E1 Ethernet interface   |        |
| configuratio | n list                                                             | 56     |
| 9.3.3. Mo    | pnitoring and maintenance                                          | 59     |
| 10. Conf     | iguring remote RC953-FX4E1                                         | 60     |
| 10.1.        | Remote RC953-FX4E1 basic configuration                             | 60     |
| 10.1.1.      | Remote RC953-FX4E1 basic configuration list                        | 60     |
| 10.1.2.      | Step by step introduction of remote RC953-FX4E1 configuration list | 60     |
| 10.1.3. I    | Monitoring and maintenance                                         | 61     |
| 10.2.        | Remote RC953-FX4E1 E1 interface configuration                      | 61     |
| 10.2.1.      | Remote RC953-FX4E1 E1 interface configuration list                 | 62     |
| 10.2.2.      | Step by step introduction of remote RC953-FX4E1 E1 interface       |        |
| configuratio | n list                                                             | 62     |
| 10.2.3. I    | Monitoring and maintenance                                         | 63     |
| 10.3.        | Configuring remote RC953-FX4E1 Ethernet interface                  | 63     |
| 10.3.1.      | Remote RC953-FX4E1 Ethernet interface configuration list           | 64     |
| 10.3.2.      | Step by step introduction of remote RC953-FX4E1 Ethernet interface |        |
| configuratio | n list                                                             | 64     |
| 10.3.3. I    | Monitoring and maintenance                                         | 64     |
| 11. Conf     | igurating the map of RC953-8FE16E1                                 | 66     |
| 11.1.        | Map overview                                                       | 66     |
| 11.2.        | Map configuration list                                             | 66     |
| 11.3.        | Step by step introduction of map configuration list                | 67     |
| 11.3.1. Cr   | eate a channel                                                     | 67     |
| 11.3.2. De   | elete a channel                                                    | 67     |
| 11.3.3. Cr   | eate a trunk                                                       | 67     |
| 11.3.4. De   | elete a trunk                                                      | 68     |
| 11.3.5. Cr   | eate a map                                                         | 68     |
| 11.3.6. Mo   | odify a map configuration                                          | 68     |
| 11.3.7. De   | elete a map                                                        | 69     |
| 11.4.        | Monitoring and maintenance                                         | 69     |
| 12. Conf     | iguring loop back detection                                        | 70     |
| 12.1.        | Loop back detection overview                                       | 70     |
| 12.2.        | Loop back detection configuration list                             | 70     |
| 12.3.        | Step by step introduction of loop back test configuration list     | 70     |
| 12.3.1.      | Configuring the loop back detection of E1 interfaces               | 70     |

\_

| RAÍSECOM Raisecom Techno                                       |                                                                    |  |
|----------------------------------------------------------------|--------------------------------------------------------------------|--|
| 12.3.2.                                                        | Configuring the loop back detection of Etherent interface          |  |
| 12.3.3. Configuring the loop back detection of trunk interface |                                                                    |  |
| 4.2                                                            | Monitoring and maintenance71                                       |  |
| 13. Co                                                         | nfiguring the network management interface75                       |  |
| 13.1.                                                          | Network management interface overview75                            |  |
| 13.2.                                                          | Network management interface configuration list                    |  |
| 13.3.                                                          | Step by step introduction of network management interface          |  |
| configurat                                                     | tion list                                                          |  |
| 13.3.1.                                                        | Configure one of the 8 Ethernet interfaces as a network management |  |
| interface                                                      | 75                                                                 |  |
| 13.3.2.                                                        | Shutdown the network management interface76                        |  |
| 13.4.                                                          | Monitoring and maintenance76                                       |  |
| 14. Co                                                         | nfiguring the SNMP77                                               |  |
| 14.1.                                                          | SNMP configuration lis77                                           |  |
| 14.2.                                                          | Step by step introduction of SNMP configuration list               |  |
| 14.2.1.                                                        | Configuring the community name77                                   |  |
| 14.2.2.                                                        | Enable and disable TRAP function78                                 |  |
| 14.2.3.                                                        | Configuring TRAP server address and the TRAP port number           |  |
| 14.2.4.                                                        | Delete the trap server                                             |  |
| 14.2.5.                                                        | Clear all trap configuration79                                     |  |
| 14.2.6.                                                        | Configuring the CONTACT information79                              |  |
| 14.2.7.                                                        | Configuring the LOCATION information79                             |  |
| 14.2.8.                                                        | Configuring NAME information 80                                    |  |
| 14.2.9.                                                        | Configuring description information                                |  |
| 14.3.                                                          | Monitoring and maintenance 80                                      |  |
| 15. Hu                                                         | b-and-spoke application of RC953-8FE16E1 and RC952-FEE1 82         |  |
| 15.1.                                                          | Application configuration:                                         |  |
| 16. Hu                                                         | b-and-spoke application of RC953-8FE16E1 and RC953-FE8E1           |  |
| 16.1.                                                          | Application configurations:                                        |  |

## 1. Overview

RC953-8FE16E1 configuration guide is for the network manager responsible for configuring RC953-8FE16E1. This guide provides information about configuring and troubleshooting the device. It includes descriptions of the management interface options and the features supported by the device.

## 1.1. Organization

There are 16 chapters in this guide:

Chapter 1: overview Chapter 2: how to use command-line Introduce how to use the command-line of RC953-8FE16E1; Chapter 3: system command configuration Introduce the system use the system commands of RC953-8FE16E1; Chapter 4: RC953-8FE16E1 basic configuration Introduce how to configure RC953-8FE16E1 Chapter 5: Configuring the remote RC952-FEE1 Introduce how to configure remote RC952-FEE1 on local RC953-8FE16E1 Chapter 6: Configuring the remote RC952-FXE1 Introduce how to configure remote RC952-FXE1 on local RC953-8FE16E1 Chapter 7: Configuring the remote RC953-FE8E1 Introduce how to configure remote RC953-FE8E1 on local RC953-8FE16E1 Chapter 8: Configuring the remote RC953-FX8E1 Introduce how to configure remote RC953-FX8E1 on local RC953-8FE16E1 Chapter 9: Configuring the remote RC953-FE4E1 Introduce how to configure remote RC953-FE4E1 on local RC953-8FE16E1 Chapter 10: Configuring the remote RC953-FX4E1 Introduce how to configure remote RC953-FX4E1 on local RC953-8FE16E1 Chapter 11: Configuring the map of RC953-8FE16E1 Introduce how to configure the map of RC953-8FE16E1 Chapter 12: Configuring the loop back detedtion Introduce how to configure the loop back detedtion of RC953-8FE16E1 Chapter 13: Configuring the network management interface of RC953-8FE16E1 Introduce how to configure the network management interface of RC953-8FE16E1

Chapter 14: Configuring the SNMP of RC953-8FE16E1 Introduce how to configure the SNMP of RC953-8FE16E1 Chapter 15: Hub-and-spoke application of RC953-8FE16E1 and RC952-FEE1 Chapter 16: Hub-and-spoke application of RC953-8FE16E1 and RC953-FE8E1

# 1.2. Abbreviation

- FE: Fast Ethernet
- GE: Gigabit Ethernet

## 1.3. Reference

RC953-8FE16E1 Command Reference

# 2. How to use the command-line

## 2.1. Software and hardware

Hardware: RC953-8FE16E1 Computer serial interface;

Software: WIN98/WIN2000 /WINDOWS XP

## 2.2. Command-line mode

|                           | 1                                          |  |
|---------------------------|--------------------------------------------|--|
| User EXEC mode            | To connect the remote device, change       |  |
|                           | terminal settings on a temporary basis,    |  |
|                           | perform basic tests, and display system    |  |
|                           | information.                               |  |
| Privileged EXEC mode      | From User EXEC mode, enter enable and      |  |
|                           | password to login.                         |  |
|                           | In this mode, user can configure the basic |  |
|                           | information of the device.                 |  |
| Global configuration mode | From Privileged EXEC mode enter config     |  |
|                           | to enter                                   |  |
|                           | Use this command to configure parameters   |  |
|                           | that apply to the whole device.            |  |
| SNMP configuration mode   | In global configuration mode, enter snmp   |  |
|                           | command to enter SNMP configuration        |  |
|                           | mode, enter <b>exit</b> to quit.           |  |
| Interface E1 mode         | In globle configuration mode, enter        |  |
|                           | interface e1 command to enter interface    |  |
|                           | e1 mode; enter <b>exit</b> to quit.        |  |
| Interface Ethernet mode   | In globle configuration mode, enter        |  |
|                           | interface eth command to enter interface   |  |
|                           | Ethernet mode, enter <b>exit</b> to quit.  |  |
| Interfaceconvert mode     | In globle configuration, enter remote      |  |
|                           | interfaceconvert command to configure      |  |
|                           | the remote interface converter (remote     |  |
|                           | RC952FEE1 or RC952FXE1), enter exit to     |  |
|                           | quit.                                      |  |

| Remote RC952FEE1 mode                    | In configuration mode, enter <b>remote</b>                                                                                                    |
|------------------------------------------|----------------------------------------------------------------------------------------------------|
|                                          | RC952FEE1, enter <b>exit</b> to guit.                                                                                                    |
| interface Ethernet mode of RC952FEE1     | In RC952FEE1 mode, use <b>interface eth</b><br>command to enter interface Ethernet mode<br>of RC952FEE1                                                               |
| interface e1 mode of<br>RC952FEE1        | In RC952FEE1 mode, use <b>interface e1</b><br>command to enter interface e1 mode of<br>RC952FEE1                                                                      |
| Remote RC952FXE1 mode                    | In global configuration mode, use <b>remote</b><br><b>rc952fxe1</b> command to enter RC952FXE1<br>mode, use <b>exit</b> command to quit.                              |
| interface e1 mode of<br>RC952FXE1        | In RC952FXE1 mode, use <b>interface e1</b><br>command to enter interface e1 mode<br>RC952FXE1; use <b>exit</b> command to quit.                                       |
| interface fx-ethernet mode of RC952FXE1  | In RC952FXE1 mode, use <b>interface</b><br><b>fx-ethernet</b> command to enter interface<br>fx-ethernet mode of RC952FXE1; use <b>exit</b><br>command to quit.        |
| Remote RC953FE8E1 user mode              | In global configuration mode, use <b>remote</b><br><b>rc953fe8e1</b> command to enter<br>RC953FE8E1 user mode; use <b>exit</b> to quit.                               |
| interface Ethernet mode of RC953FE8E1    | In RC953FE8E1 user mode, use <b>interface</b><br><b>eth</b> command to enter interface Ethernet<br>mode of RC953FE8E1.                                                |
| interface e1 mode of<br>RC953FE8E1       | In RC953FE8E1 user mode, use <b>interface</b><br><b>e1</b> command to enterface interface e1<br>mode of RCFE8E1; use <b>exit</b> command to<br>quit.                  |
| Remote RC953FX8E1 user mode              | In global configuration mode, use <b>remote</b><br><b>rc953fx8e1</b> command to enter<br>RC953FX8E1 use mode; use <b>exit</b><br>command to quit.                     |
| interface e1 mode of<br>RC953FX8E1       | In RC953FX8E1 user mode, use <b>interface</b><br><b>e1</b> command to enter interface e1 mode of<br>RC953FX8E1; use <b>exit</b> command to quit.                      |
| interface fx-ethernet mode of RC953FX8E1 | In RC953FX8E1 user mode, use <b>interface</b><br><b>fx-ethernet</b> command to enter interface<br>fx-ethernet mode of RC953FX8E1; use<br><b>exit</b> command to quit. |

# 2.3. Get help

|   | Command                                                                             | Description                                      |  |
|---|-------------------------------------------------------------------------------------|--------------------------------------------------|--|
|   | help                                                                                | Get a short system help                          |  |
|   | abbreviated-command-entry?                                                          | Get a list for all the available commands that   |  |
|   |                                                                                     | match a particular string prefix                 |  |
|   |                                                                                     | (abbreviated-command-entry). For example:        |  |
|   |                                                                                     | Raisecom> en?                                    |  |
|   |                                                                                     | english enable                                   |  |
|   | abbreviated-command-entry <tab< th=""><th>Makeup a incompleted command.</th></tab<> | Makeup a incompleted command.                    |  |
| > |                                                                                     | For example.                                     |  |
|   |                                                                                     | Raisecom# <b>show ser</b> <tab></tab>            |  |
|   |                                                                                     | Raisecom#show service                            |  |
|   | ?                                                                                   | List all the commands under this mode.           |  |
|   |                                                                                     | For example                                      |  |
|   |                                                                                     | Raisecom#?                                       |  |
|   | command <b>?</b>                                                                    | List all the key words and options for           |  |
|   |                                                                                     | particular command with a short help information |  |
|   |                                                                                     | for it.                                          |  |
|   |                                                                                     | Raisecom# <b>show ?</b>                          |  |

# 2.4. Use history commands

Switch will record 20 history commands by default. User can use Raisecom>**terminal history** <*0-20*> command to comfigure the recorded historical command count.

Use command history to show history command.

# 2.5. Editing properties

| up arrow:    | last entered command                                     |
|--------------|----------------------------------------------------------|
| down arrow:  | next entered command                                     |
| left arrow:  | move a character left                                    |
| right arrow: | move a character right                                   |
| backspace:   | delete a character in front of the cursor                |
| Ctrl+d:      | delete a character at the cursor                         |
| Ctrl+a:      | move the cursor to the beginning of the command line     |
| Ctrl+e:      | move the cursor to the end of the command line           |
| Ctrl+k:      | delete all the characters on the right side the cursor   |
| Ctrl+w:      | delete all the characters on the left side of the cursor |

Ctrl+u:delete the row allCtrl+z:exit from other modes to privileged mode

# 3. System command configuration

This chapter introduces the basic system configuration and user management.

## 3.1. Basic system command and the configration

- clear clear the information on the screen
- list Use this command to show all commands under one mode

## 3.2. Configuration files and startup files management

#### 1. Configuration files

- > The present system configuration file is: startup\_config.conf;
- Use write command to save configuration information to the flash file systems, when the system is restarted, the configuration information will be reloaded automatically;
- > Use **erase** command to delete files.

#### 2. Startup files

> That is program file, the program file name for current system is RC953.z;

➤ User can use TFTP protocol or FTP protocol to upload files to the server or download program files from the server.

- > User **dir** command to check flash system files.
- > Use **show version** command to check software version information.

User management

The system has a default username **raisecom** and the password **raisecom**; Add a new user, the steps are as follows:

|    | St | Command                 | Description                                        |
|----|----|-------------------------|----------------------------------------------------|
| ер |    |                         |                                                    |
|    | 1  | user USERNAME password  | •USERNAME Username;                                |
|    |    | { no-encryption   md5 } | •Password password key word;                       |
|    |    | PASSWORD                | -{ no-encryption   md5} use                        |
|    |    |                         | no-encryptionor md5 encryption                     |
|    |    |                         | password.                                          |
|    |    |                         | <ul> <li>PASSWORD password information;</li> </ul> |
|    | 2  | user USERNAME privilege | •USERNAME username;                                |

|   | <1-15>    | <ul> <li>Privilege privilege key word;</li> </ul> |  |
|---|-----------|---------------------------------------------------|--|
|   |           | -<1-15> user privilege.                           |  |
| 3 | Write     | Save configuration information                    |  |
| 4 | show user | Show user information.                            |  |

# 4. Configuring RC953-8FE16E1

# 4.1 E1 interface configuration of RC953-8FE161E1

This chapter includes the following parts:

- RC953-8FE16E1 configuration list of E1 interface
- Step by step introduction of the configuration list
- Monitoring and maintenance

## 4.1.1. RC953-8FE16E1 configuration list of E1 interface

- •E1 interface description (description STRING)
- •Clock mode (clock-mode(master|slave))
- •Frame E1 mode configuration of E1 interface (frame)
- •Unframed E1 mode configuration of E1 interface (unframed)
- •Time slot allocation (timeslot {1-31})
- •CRC enable and disable (crc-auto (enable|disable))
- •Remote E1 interface loop back ([no] remote-e1-loopback)
- •E1 Loop back ([no] loopback)
- •Enable or disable inner BERT (Bit Error Rate Test) (bert (enable|disable))

## 4.1.2. Step by step introduction of the configuration list

| 4.1.2.1. | E1 | interface | description |
|----------|----|-----------|-------------|
|----------|----|-----------|-------------|

| Step | Command             | Description                      |
|------|---------------------|----------------------------------|
| 1    | config              | Enter global configuration mode  |
| 2    | Interface e1 <1-16> | Enter the interface e1 mode      |
| 3    | description STRING  | Configuration the description of |
|      |                     | the E1 interface                 |
| 4    | show interface      | Show configuration information   |

raisecom#config

raisecom(config)# interface e1 1 raisecom(config-E1/1)# description raisecom raisecom(config-E1/1)#show interface

| Step | Command                  | Description                      |
|------|--------------------------|----------------------------------|
| 1    | config                   | Enter global configuration mode  |
| 2    | Interface e1 <1-16>      | Enter the interface e1 mode      |
| 3    | clock-mode(master slave) | Configure the clock mode,        |
|      |                          | master clock mode or slave clock |
|      |                          | mode                             |
| 4    | show interface           | Show configuration information   |

#### 4.1.2.2. Clock mode (clock-mode (master|slave))

raisecom#config

raisecom(config)# interface e1 1 raisecom(config-E1/1)# clock-mode master raisecom(config-E1/1)#show interface

#### 4.1.2.3. Frame E1 mode configuration of E1 interface

| Step | Command             | Description                     |
|------|---------------------|---------------------------------|
| 1    | config              | Enter global configuration mode |
| 2    | Interface e1 <1-16> | Enter the interface e1 mode     |
| 3    | frame               | Configure the E1 mode as frame  |
|      |                     | E1 mode                         |
| 4    | show interface      | Show configuration information  |
|      |                     |                                 |

raisecom#config raisecom(config)# interface e1 1 raisecom(config-E1/1)# frame raisecom(config-E1/1)#show interface

#### 4.1.2.4. Unframe E1 mode configuration of E1 interface

| Step | Command             | Description                     |
|------|---------------------|---------------------------------|
| 1    | config              | Enter global configuration mode |
| 2    | Interface e1 <1-16> | Enter the interface e1 mode     |
| 3    | unframe             | Configure the E1 mode as        |
|      |                     | unframed E1 mode                |
| 4    | show interface      | Show configuration information  |

raisecom#config raisecom(config)# interface e1 1 raisecom(config-E1/1)# unframe raisecom(config-E1/1)#show interface

#### 4.1.2.5. Time slot allocation

| Step | Command             | Description                     |
|------|---------------------|---------------------------------|
| 1    | config              | Enter global configuration mode |
| 2    | Interface e1 <1-16> | Enter the interface e1 mode     |
| 3    | timeslot {1-31}     | Configure the time slot of E1   |
|      |                     | interface                       |
| 4    | show interface      | Show configuration information  |

raisecom#config raisecom(config)# interface e1 1 raisecom(config-E1/1)# timeslot 1-5 raisecom(config-E1/1)#show interface

#### 4.1.2.6. Enable or disable the CRC function of E1 interface

| Step | Command                   | Description                     |
|------|---------------------------|---------------------------------|
| 1    | config                    | Enter global configuration mode |
| 2    | Interface e1 <1-16>       | Enter the interface e1 mode     |
| 3    | crc-auto (enable disable) | Enable or disable the CRC       |
|      |                           | function of E1 interface        |
| 4    | show interface            | Show configuration information  |

raisecom#config raisecom(config)# interface e1 1 raisecom(config-E1/1)# crc enable raisecom(config-E1/1)#show interface

#### 4.1.2.7. Remote E1 interface loop back configuration

| Step | Command | Description |
|------|---------|-------------|
|      |         |             |

| 1 | config                  | Enter global configuration mode |
|---|-------------------------|---------------------------------|
| 2 | Interface e1 <1-16>     | Enter the interface e1 mode     |
| 3 | [no] remote-e1-loopback | Start the loop back function on |
|   |                         | remote E1 interface             |
| 4 | show interface          | Show configuration information  |

raisecom#config raisecom(config)# interface e1 1 raisecom(config-E1/1)# remote-e1-loopback raisecom(config-E1/1)#show interface

#### 4.1.2.8. Local E1 loop back configuration

| Step | Command             | Description                     |
|------|---------------------|---------------------------------|
| 1    | config              | Enter global configuration mode |
| 2    | Interface e1 <1-16> | Enter the interface e1 mode     |
| 3    | [no] loopback       | Start the loop back function o  |
| 4    | show interface      | Show configuration information  |

raisecom#config raisecom(config)# interface e1 1 raisecom(config-E1/1)# loopback raisecom(config-E1/1)#show interface

#### 4.1.2.9. Enable or disable the inner Bit Error Rate Test function

| Step | Command               | Description                     |
|------|-----------------------|---------------------------------|
| 1    | config                | Enter global configuration mode |
| 2    | Interface e1 <1-16>   | Enter the interface e1 mode     |
| 3    | bert (enable disable) | Enable or disable the inner Bit |
|      |                       | Error Rate Test function of a   |
|      |                       | particulart E1 interface        |
| 4    | show interface        | Show configuration information  |
|      |                       |                                 |

#### raisecom#config

raisecom(config)# interface e1 1 raisecom(config-E1/1)# bert enable raisecom(config-E1/1)#show interface

## 4.1.3. Monitoring and maintenance

In interface e1 mode use show interface command to check the current E1 status and configuration information

raisecom(config-E1/1)#show interface E1:1 Basic Info: Description:unknown Clock Mode:master Frame Mode:framed Frame timeslot:0-31 Frame CRC State:disable Frame CRC Autonegotiation:disable Flow control:OFF remote deviceID:1 remote E1ID:1

Maintenance:

Loopback(config):disable remote-e1-loopback(config):disable Bert:disable

Packet Statistics: TX Packet Number:50 RX Packet Number:0 RX Error Packet Number:211

Performance Statistics: Error Second:0 Serious Error Second:0 Bit Error Rate: Zero

## Fault State: LOS:Normal AIS:Normal LOF:Normal CRC:Normal GIDERR:Normal raisecom(config-E1/1)#

# 4.2. Ethernet interface configuration of RC953-8FE16E1

This chapter includes the following parts:

- RC953-8FE16E1 configuration list of Ethernet interface
- Step by step introduction of the configuration list
- Monitoring and maintenance

## 4.2.1. Monitoring and maintenance

## 4.2.2. RC953-8FE16E1 configuration list of Ethernet interface

- •Enable Ethernet interface (no shutdown))
- •Shut Ethernet interface (shutdown)
- •Configure the auto negotiation (speed (auto))
- •Configure the speed and duplex mode of the Ethernet interface (speed (10|100) duplex (full|half))
- Flow control configuration (flow-control (on|off))
- •Reset the counter (reset-statistics)

## 4.2.3. Step by step introduction of the configuration list

#### 4.2.3.1. Enable Ethernet interface

| Step | Command                  | Description                     |
|------|--------------------------|---------------------------------|
| 1    | config                   | Enter global configuration mode |
| 2    | Interface ethernet <1-8> | Enter interface Ethernet mode   |
| 3    | no shutdown              | Enable Ethernet interface       |
| 4    | show interface           | Show configuration information  |

raisecom#config raisecom(config)# interface eth 1 raisecom(config-ethernet/1)# no shutdown raisecom(config- eth-1)#show interface

#### 4.2.3.2. Shutdown Ethernet interface

| Step | Command | Description |
|------|---------|-------------|
|      |         |             |

| 1 | config                   | Enter global configuration mode |
|---|--------------------------|---------------------------------|
| 2 | Interface ethernet <1-8> | Enter interface Ethernet mode   |
| 3 | shutdown                 | Shutdown Ethernet interface     |
| 4 | show interface           | Show configuration information  |

raisecom#config raisecom(config)# interface ethernet 1 raisecom(config-ethernet/1)# shutdown raisecom(config-ethernet/1)#show interface

#### 4.2.3.3. Auto negotiation configuration

| Step | Command                  | Description                       |
|------|--------------------------|-----------------------------------|
| 1    | config                   | Enter global configuration mode   |
| 2    | Interface ethernet <1-8> | Enter the interface Ethernet mode |
| 3    | speed auto               | Enable the auto negotiation       |
| 4    | show interface           | Show configuration information    |

raisecom#config

raisecom(config)# interface eth 1
raisecom(config-ethernet/1)# speed auto
raisecom(config-ethernet/1)#show interface

#### 4.2.3.4. Configure the speed and duplex of Ethernet interface

| Step | Command                           | Description                       |
|------|-----------------------------------|-----------------------------------|
| 1    | config                            | Enter global configuration mode   |
| 2    | Interface ethernet <1-8>          | Enter the interface Ethernet mode |
|      |                                   | of RC953-8FE16E1                  |
| 3    | Speed (100 10) duplex (full half) | Configure the speed and duplex    |
|      |                                   | of the particular Ethernet        |
|      |                                   | interface                         |
| 4    | show interface                    | Show configuration information    |
|      |                                   |                                   |

raisecom#config

raisecom(config)# interface eth 1
raisecom(config-ethernet/1)# speed 100 duplex half
raisecom(config-ethernet/1)#show interface

#### 4.2.3.5. Flow control

| Step | Command                  | Description                        |
|------|--------------------------|------------------------------------|
| 1    | config                   | Enter global configuration mode    |
| 2    | Interface ethernet <1-8> | Enter the interface Ethernet       |
|      |                          | mode of RC953-8FE16E1              |
| 3    | flow-control (on off)    | Enable or disable the flow control |
|      |                          | of the Ethernet interface          |
| 4    | show interface           | Show configuration information     |

#### raisecom#config

raisecom(config)# interface eth 1
raisecom(config-ethernet/1)# flow-control on
raisecom(config-ethernet/1)#show interface

#### 4.2.3.6. Reset the counter

| Step | Command                  | Description                     |
|------|--------------------------|---------------------------------|
| 1    | config                   | Enter global configuration mode |
| 2    | Interface ethernet <1-8> | Enter the interface Ethernet    |
|      |                          | mode of RC953-8FE16E1           |
| 3    | reset-statistics         | Reset the counter               |
| 4    | show interface           | Show configuration information  |

raisecom#config

raisecom(config)# interface eth 1
raisecom(config-ethernet/1)# reset-statistics
raisecom(config-ethernet/1)#show interface

## 4.2.4. Monitoring and maintenance

In interface Ethernet mode use **show interface** command to check all the Ethernet interface configurations.

raisecom(config-ethernet/1)#show interface Port 1: Basic Info: Linkstatus:down speed-duplex: 10M-half Manage port:On Config Info: Port Switch:On Auto negotiate:enable auto-MDIX:enable flowcontrol:ON

Performance Statistics: TX Packet Number:0 TX Bytes Number:0 RX Packet Number:0 RX Bytes Number:0 RX Lost Packet Number:0 Collision Number:0

# 4.3. Trunk interface configuration of RC953-8FE16E1

This chapter introduces how to configure trunk on RC953-8FE16E1 and includes the following parts:

- Introduction of trunk interface
- Trunk interface configuration list of RC953-8FE16E1
- Step by step introduction of trunk interface congiuration list
- Monitoring and maintenance

## 4.3.1. Introduction of trunk interface

Trunk interface (Link Aggregation) of Ethernet port enables a redundant Ethernet access for the most uptime of Ethernet services.

Please refer to chapter 11 for the configuration of trunk.

## 4.3.2. Trunk configuration list of RC953-8FE16E1

- •Enable the trunk interface (no shutdown))
- •Shutdwon the trunk interface (shutdown)
- •Configure the auto negotiation of trunk interface (speed auto)
- •Speed and duplex configuration of trunk interface (speed (10|100) duplex (full|half))
- Flow control configuration (flow-control (on|off))
- •Reset the counter (reset-statistics)

## 4.3.3. Step by step introduction of trunk interface configuration list

| Step | Command         | Description                       |
|------|-----------------|-----------------------------------|
| 1    | config          | Enter global configuration mode   |
| 2    | interface trunk | Enter the interface trunk mode of |
|      |                 | RC953-8FE16E1                     |
| 3    | no shutdown     | Enable the trunk interface        |
| 4    | show interface  | Show configuration information    |
|      |                 |                                   |

#### 4.1.1.1 Enable the trunk interface

raisecom#config

raisecom(config)# interface trunk
raisecom(config-trunk)# no shutdown
raisecom(config-trunk)#show interface

|  | 4.1.1.2 | Shutdown | trunk | interface |
|--|---------|----------|-------|-----------|
|--|---------|----------|-------|-----------|

| Step | Command         | Description                       |
|------|-----------------|-----------------------------------|
| 1    | config          | Enter global configuration mode   |
| 2    | interface trunk | Enter the interface trunk mode of |
|      |                 | RC953-8FE16E1                     |
| 3    | shutdown        | Shutdown trunk interface          |
| 4    | show interface  | Show configuration information    |

raisecom#config raisecom(config)# interface trunk raisecom(config-trunk)# shutdown

raisecom(config-trunk)#show interface

| 4.1.1.5 |                 |                                   |  |
|---------|-----------------|-----------------------------------|--|
| Step    | Command         | Description                       |  |
| 1       | config          | Enter global configuration mode   |  |
| 2       | interface trunk | Enter the interface trunk mode of |  |
|         |                 | RC953-8FE16E1                     |  |
| 3       | speed auto      | Configure the auto negotiation of |  |
|         |                 | trunk interface                   |  |
| 4       | show interface  | Show configuration information    |  |

#### 4.1.1.3 Configure the auto negotiation of trunk interface

raisecom#config

### raisecom(config)# interface trunk raisecom(config-trunk)# speed auto raisecom(config-trunk)#show interface

| 4.1.1.4 | Speed and duplex configuration of trunk interface |                                         |  |
|---------|---------------------------------------------------|-----------------------------------------|--|
| Step    | Command                                           | Description                             |  |
| 1       | config                                            | Enter global configuration mode         |  |
| 2       | interface trunk                                   | Enter the interface trunk mode of       |  |
|         |                                                   | RC953-8FE16E1                           |  |
| 3       | speed (100                                        | ) duplex Configure the speed and duplex |  |
|         | (full half)                                       | mode of trunk interface                 |  |
| 4       | show interface                                    | Show configuration information          |  |

raisecom#config raisecom(config)# interface trunk raisecom(config-trunk)# speed 100 duplex half raisecom(config-trunk)#show interface

#### 4.1.1.5 Flow control configuration

| Step | Command               | Description                        |
|------|-----------------------|------------------------------------|
| 1    | config                | Enter global configuration mode    |
| 2    | interface trunk       | Enter the interface trunk mode of  |
|      |                       | RC953-8FE16E1                      |
| 3    | flow-control (on off) | Enable or disable the flow control |
|      |                       | function                           |
| 4    | show interface        | Show configuration information     |
|      |                       |                                    |

raisecom#config

raisecom(config)# interface trunk raisecom(config-trunk)# flow-control on raisecom(config-trunk)#show interface

|  | 4.1.1.6 | Reset the counter |
|--|---------|-------------------|
|--|---------|-------------------|

| Step | Command          | Description                       |
|------|------------------|-----------------------------------|
| 1    | config           | Enter global configuration mode   |
| 2    | interface trunk  | Enter the interface trunk mode of |
|      |                  | RC953-8FE16E1                     |
| 3    | reset-statistics | Reset the counter                 |
| 4    | show interface   | Show configuration information    |

raisecom#config raisecom(config)# interface trunk raisecom(config-trunk)# reset-statistics raisecom(config-trunk)#show interface

## 4.1.2 Monitoring and maintenance

In interface trunk mode use **show interface** command to check the configuration information of trunk interface.

raisecom(config-trunk)#show interface Trunk Port: Basic Info: Linkstatus:down speed-duplex: 10M-half Manage port:On Config Info: Port Switch:On Auto negotiate:enable auto-MDIX:enable flowcontrol:ON

Performance Statistics:

TX Packet Number:0 TX Bytes Number:0 RX Packet Number:0 RX Bytes Number:0 RX Lost Packet Number:0 Collision Number:0

# 5. Configuring remote RC952-FEE1

## 5.1. Basic configuration of remote RC952-FEE1

This chapter how to configure remote RC952-FEE1 on RC953-8FE16E1 and includes the following parts:

- Remote RC952-FEE1 configuration list
- Step by step introduction of remote RC952-FEE1 configuration list
- Monitoring and maintenance

### 5.1.1. Remote RC952-FEE1 configuration lise

•Fault-pass-through (fault-pass (enable|disable))

•Reset remote RC952-FEE1(reset)

### 5.1.2. Step by step introduction of remote RC952-FEE1 configuration

list

#### 5.1.2.1. Enable or disable fault pass through

| Step | Command                     | Description                     |     |
|------|-----------------------------|---------------------------------|-----|
| 1    | config                      | Enter global configuration mode |     |
| 2    | Remote rc952fee1 <1-16>     | Enter RC952-FEE1 configurati    | ion |
|      |                             | mode                            |     |
| 3    | fault-pass (enable disable) | Enable or disal                 | ble |
|      |                             | fault-pass-through function     |     |
| 4    | show interface              | Show configuration information  | I   |

raisecom#config

raisecom(config)# Remote rc952fee1 1 raisecom(config-RC952FEE1/1)# fault-pass enable raisecom(config-RC952FEE1/1)#show interface

#### 5.1.2.2. Reset the remote RC952-FEE1

| Step | Command                 | Description                         |
|------|-------------------------|-------------------------------------|
| 1    | config                  | Enter global configuration mode     |
| 2    | Remote rc952fee1 <1-16> | Enter RC952-FEE1 configuration mode |
| 3    | reset                   | Reset remote RC952-FEE1             |
| 4    | show interface          | Show configuration information      |

raisecom#config

raisecom(config)# Remote rc952fee1 1 raisecom(config-RC952FEE1/1)# reset raisecom(config-RC952FEE1/1)#show interface

## 5.1.3. Monitoring and maintenance

In Remote RC952-FEE1 configuration mode use **show device** command to check the configuration information of RC952-FEE1

raisecom(config-RC952FEE1/1)#show device Device 1:RC952FEE1 Basic Running Info: Management Operation Status:Slave version:A.0-0.0-E0 Optical Module Type:noexist Fault-pass:disable Basic Config Info: Fault-pass:disable

# 5.2. E1 interface configuration of remoter RC952-FEE1

This chapter introdues the configuration of remote RC952-FEE1's E1 interface, including the following parts:

- Remote RC952-FEE1 E1 interface configuration list
- Step by step introduction of remote RC952-FEE1 E1 interface configuration list
- Monitoring and maintenance

## 5.2.1. Remote RC952-FEE1 E1 interface configuration list

•Clock mode configuration (clock-mode(master|slave))

•Enable or disable CRC function (crc-auto (enable|disable))

## 5.2.2. Step by step introduction of remote RC952-FEE1 E1 interface

## configuration list

5.2.2.1. Clock mode configuration

| Step | Command                  | Description                       |
|------|--------------------------|-----------------------------------|
| 1    | config                   | Enter global configuration mode   |
| 2    | Remote rc952fee1 <1-16>  | Enter remote RC952FEE1            |
|      |                          | configuration mode                |
| 3    | Interface e1             | Enter the E1 configuration mode   |
|      |                          | of remoter RC952FEE1              |
| 4    | clock-mode(master slave) | Configure the clock: master clock |
|      |                          | or slave clock                    |
| 5    | show interface           | Show configuration information    |

raisecom#config raisecom(config)# remote rc952fee1 1 raisecom(config-RC952FEE1/1)# clock-mode master raisecom(config- RC952FEE1/1-E1)#show interface

5.2.2.2. Enabel or disable the CRC function

| Step | Command                   | Description                     |
|------|---------------------------|---------------------------------|
| 1    | config                    | Enter global configuration mode |
| 2    | Remote rc952fee1 <1-16>   | Enter remote RC952FEE1          |
|      |                           | configuration mode              |
| 3    | Interface e1              | Enter the E1 configuration mode |
|      |                           | of remote RC952FEE1             |
| 4    | Crc-auto (enable disable) | Enabel or disable the CRC       |
|      |                           | function                        |
| 5    | show interface            | Show configuration information  |

#### raisecom#config

raisecom(config)# remote rc952fee1 1

raisecom(config-RC952FEE1/1)#crc enable raisecom(config- RC952FEE1/1-E1)#show interface

### 5.2.3. Monitoring and maintenance

In the E1 configuration mode of remote RC952FEE1 use **show interface** command to check RC952-FEE1 E1 interface configuration

Raisecom(config-RC952FEE1/1-E1)# show interface Port 1:RC952FEE1 Basic Running Info: Clock Mode:slave Frame Mode:framed Frame timeslot:0 Frame CRC autonegotiation:disable Frame CRC Check:disable Basic Config Info: Clock Mode:slave Frame Mode:unframed Frame timeslot:N/A Frame CRC autonegotiation:disable

Packet Statistics: TX Packet Number:0 RX Packet Number:0 RX Error Packet Number:0

Fault State: LOS:Normal AIS:Normal LOF:Normal CRC:Normal

# 5.3. Ethernet interface configuration of remote RC952-FEE1

This chapter introduces how to configure the Ethernet interface of remote RC952-FEE1 and includes the following parts:

- Remote RC952-FEE1 Ethernet interface configuration list
- Step by step introduction of remote RC952-FEE1 Ethernet interface configraion list

• Monitoring and maintenance

## 5.3.1. Remote RC952-FEE1 Ethernet interface configuration list

- •Enable the Ethernet interface of remote RC952-FEE1 (no shutdown))
- •Shutdown the Ethernet interface of remote RC952-FEE1 (shutdown)
- •Auto negotiation configuration of remote RC952-FEE1 Etherent interface (speed auto)
- •Speed and duplex configuration of remote RC952-FEE1 Etherent interface (speed (10|100) duplex (full|half))
- •Flow control configuration of remote RC952-FEE1 Etherent interface (flow-control (on|off))

## 5.3.2. Step by step introduction of remote RC952-FEE1 Ethernet

#### interface configuration list

| Step | Command                 | Description                     |
|------|-------------------------|---------------------------------|
| 1    | config                  | Enter global configuration mode |
| 2    | Remote rc952fee1 <1-16> | Enter remote RC952-FEE1         |
|      |                         | configuration mode              |
| 3    | Interface eth           | Enter the Ethernet interface    |
|      |                         | configuration mode of remote    |
|      |                         | RC952FEE1                       |
| 4    | no shutdown             | Enable the Ethernet interface   |
| 5    | show interface          | Show configuration information  |

5.3.2.1. Enable the Etherent interface of remote RC952-FEE1

raisecom#config raisecom(config)# remote rc952fee1 raisecom(config-RC952FEE1/1)# interface eth 1 raisecom(config-RC952FEE1/1-eth)# no shutdown raisecom(config-RC952FEE1/1-eth)#show interface

5.3.2.2. Shutdown the Etherent interface of remote RC952-FEE1

| Step | Command | Description |
|------|---------|-------------|
|      |         |             |

| 1 | config                  | Enter global configuration mode |
|---|-------------------------|---------------------------------|
| 2 | Remote rc952fee1 <1-16> | Enter remote RC952-FEE1         |
|   |                         | configuration mode              |
| 3 | Interface eth           | Enter the Ethernet interface    |
|   |                         | configuration mode of remote    |
|   |                         | RC952FEE1                       |
| 4 | shutdown                | Shutdown the Ethernet interface |
| 5 | show interface          | Show configuration information  |

raisecom#config

raisecom(config)# remote rc952fee1 raisecom(config-RC952FEE1/1)# interface eth 1 raisecom(config-RC952FEE1/1-eth)#shutdown raisecom(config-RC952FEE1/1-eth)#show interface

#### 5.3.2.3. Auto negotiation conifiguration of remote RC952-FEE1 Ethernet interface

| Step | Command                 | Description                     |
|------|-------------------------|---------------------------------|
| 1    | config                  | Enter global configuration mode |
| 2    | Remote rc952fee1 <1-16> | Enter remote RC952-FEE1         |
|      |                         | configuration mode              |
| 3    | Interface ethernet      | Enter the Ethernet interface    |
|      |                         | configuration mode of remote    |
|      |                         | RC952FEE1                       |
| 4    | speed auto              | Enable the auto negotiation     |
|      |                         | function                        |
| 5    | show interface          | Show configuration information  |

raisecom#config raisecom(config)# remote rc952fee1 raisecom(config-RC952FEE1/1)# interface ethernet 1 raisecom(config-RC952FEE1/1-eth)#speed auto raisecom(config-RC952FEE1/1-eth)#show interface

#### 5.3.2.4. Speed and duplex configuration of remote RC952-FEE1 Ethernet interface

| Step | Command                 | De      | scription    |               |
|------|-------------------------|---------|--------------|---------------|
| 1    | config                  | Enter g | lobal config | juration mode |
| 2    | Remote rc952fee1 <1-16> | Enter   | remote       | RC952-FEE1    |

|   |                   |           | configuration mode             |
|---|-------------------|-----------|--------------------------------|
| 3 | Interface etherne | et        | Enter the Ethernet interface   |
|   |                   |           | configuration mode of remote   |
|   |                   |           | RC952FEE1                      |
| 4 | Speed (100 1      | 0) duplex | Configure the speed and duplex |
|   | (full half))      |           | mode of Ethernet interface.    |
|   |                   |           | Speed: 10M or 100M             |
|   |                   |           | Duplex: half or full duplex    |
| 5 | show interface    |           | Show configuration information |

raisecom#config

raisecom(config)# remote rc952fee1 raisecom(config-RC952FEE1/1)# interface ethernet 1 raisecom(config-RC952FEE1/1-eth)#speed 10 duplex half raisecom(config-RC952FEE1/1-eth)#show interface

#### 5.3.2.5. Flow control configuration of remote RC952-FEE1 Ethernet interface

| Step | Command                 | Description                        |
|------|-------------------------|------------------------------------|
| 1    | config                  | Enter global configuration mode    |
| 2    | Remote rc952fee1 <1-16> | Enter remote RC952-FEE1            |
|      |                         | configuration mode                 |
| 3    | Interface ethernet      | Enter the Ethernet interface       |
|      |                         | configuration mode of remote       |
|      |                         | RC952FEE1                          |
| 4    | flow-control (on off)   | Enable or disable the flow control |
|      |                         | function                           |
| 5    | show interface          | Show configuration information     |

raisecom#config

raisecom(config)# remote rc952fee1 raisecom(config-RC952FEE1/1)# interface ethernet 1 raisecom(config-RC952FEE1/1-eth)# flow-control on raisecom(config-RC952FEE1/1-eth)#show interface

## 5.3.3. Monitoring and maintenance

In the Ethernet interface configuration mode of remote RC952FEE1 use **show interface** command to check the Ethernet status and configuration

raisecom(config-RC952FEE1/1-eth)#show interface Port 1:RC952FEE1 Basic Info: Port:Disable Linkstatus:Down Autonegotiation:disable speed-duplex: 10M-half flowcontrol:OFF Config Info: Port:Disable Speed:10M Duplex:half flowcontrol:OFF Ethernet Performance Statistics: TX Packet Number:0

**RX Packet Number:0** 

**RX Error Packet Number:0** 

32

# 6. Configuration of remote RC952-FXE1

# 6.1. Basic configuration of remote RC952-FXE1

- Remote RC952-FXE1 configuration list
- Step by step introduction of remote RC952-FXE1 configuration list
- Monitoring and maintenance

## 6.1.1. Remote RC952-FXE1 configuration list

•Reset remote RC952-FXE1 (reset)

## 6.1.2. Step by step introduction of remote RC952-FXE1 configuration

list

#### 6.1.2.1. Reset remote RC952-FXE1

| Step | Command                 | Description                     |
|------|-------------------------|---------------------------------|
| 1    | config                  | Enter global configuration mode |
| 2    | Remote rc952fxe1 <1-16> | Enter remote RC952FXE1          |
|      |                         | configuration mode              |
| 3    | reset                   | Reset remote RC952-FXE1         |
| 4    | show interface          | Show configuration information  |

raisecom#config raisecom(config)# Remote rc952fxe1 1 raisecom(config-RC952FXE1/1)# reset raisecom(config-RC952FXE1/1)#show interface

## 6.1.3. Monitoring and maintenance

In remote RC952-FXE1 mode use **show device** command to check the status and configuration information of RC952-FXE1.

```
raisecom(config-RC952FXE1/1)#show device
Device 1:RC952FXE1
```

Basic Running Info: Management Operation Status:Slave version:A.0-0.0-E0 Optical Module Type:noexist

# 6.2. E1 interface configuration of remote RC952-FXE1

This chapter introduces how to configure the E1 interface configuration of remote RC952-FXE1.

- Remote RC952-FXE1 E1 interface configuration list
- Step by step introduction of remote RC952-FXE1 E1 interface configuration list
- Monitoring and maintenance

## 6.2.1. Remote RC952-FXE1 E1 interface configuration list

•Clock mode configuration: master or slave (clock-mode(master|slave)) •Enable or disable CRC function (crc-auto (enable|disable))

## 6.2.2. Step by step introduction of remote RC952-FXE1 E1 interface

## configuration list

6.2.2.1. Clock mode configuration: master clock or slave clock

| Step | Command                  | Description                      |
|------|--------------------------|----------------------------------|
| 1    | config                   | Enter global configuration mode  |
| 2    | Remote rc952fxe1 <1-16>  | Enter remote RC952FXE1           |
|      |                          | configuration mode               |
| 3    | Interface e1             | Enter E1 interface configuration |
|      |                          | mode of remote RC952FXE1         |
| 4    | clock-mode(master slave) | Configure the clock mode as      |
|      |                          | master clock or slave clock mode |
| 5    | show interface           | Show configuration information   |

#### raisecom#config

raisecom(config)# remote rc952fxe1 1 raisecom(config-RC952FXE1/1)# interface e1 raisecom(config-RC952FXE1/1-E1)# clock-mode master raisecom(config-RC952FXE1/1-E1)# show interface

| 6.2.2.2. | Enable or disable CRC function |  |
|----------|--------------------------------|--|
| 0.2.2.2. | Enable of disable CRC function |  |

| Step | Command                   | Description                      |
|------|---------------------------|----------------------------------|
| 1    | config                    | Enter global configuration mode  |
| 2    | Remote rc952fxe1 <1-16>   | Enter remote RC952FXE1           |
|      |                           | configuration mode               |
| 3    | Interface e1              | Enter E1 interface configuration |
|      |                           | mode of remote RC952FXE1         |
| 4    | Crc-auto (enable disable) | Enable or disable CRC function   |
| 5    | show interface            | Show configuration information   |

raisecom#config

raisecom(config)# remote rc952fxe1 1 raisecom(config-RC952FXE1/1)#interface e1 raisecom(config- RC952FXE1/1-E1))#crc enable raisecom(config-RC952FXE1/1-E1)#show interface

### 6.2.3. Monitoring and maintenance

In E1 interface configuration mode of remote RC952FXE1 use **show interface** command to check the status and configuration of remote RC952-FXE1 E1 interface.

RAISECOM(config-RC952FXE1/1-E1)# show interface Port 1:RC952FXE1 **Basic Running Info:** Clock-mode:slave Frame Mode:framed Frame timeslot:0 Frame CRC autonegotiation:disable Frame CRC Check:disable **Basic Config Info:** Clock-mode:slave Frame Mode:unframed Frame timeslot:N/A Frame CRC autonegotiation:disable **Packet Statistics: TX Packet Number:0 RX Packet Number:0** 

RX Error Packet Number:0
Fault State: LOS:Normal AIS:Normal LOF:Normal CRC:Normal

## 6.3. Ethernet interface configuration of remote RC952-FXE1

This chapter introduces how to configure the Ethernet interface of remote RC952-FXE1, including the following parts:

- Remote RC952-FXE1 Ethernet configuration list
- Step by step introduction of remote RC952-FXE1 Ethernet configuration list
- Monitoring and maintenance

### 6.3.1. Remote RC952-FXE1 Ethernet configuration list

•Flow control configuration on remote RC952-FXE1 Etherent interface (flow-control (on|off))

### 6.3.2. Step by step introduction of remote RC952-FXE1 Ethernet

#### interface

6.3.2.1. Flow control configuration on remote RC952-FXE1 Ethernet interface

| Step | Command                 | Description                        |
|------|-------------------------|------------------------------------|
| 1    | config                  | Enter global configuration mode    |
| 2    | Remote rc952fxe1 <1-16> | Enter remote RC952FXE1             |
|      |                         | configuration mode                 |
| 3    | Interface fx-ethernet   | Enter Ethernet configuration       |
|      |                         | mode of remote RC952FXE1           |
| 4    | flow-control (on off)   | Enable or disable the flow control |
|      |                         | function on the Ethernet interface |

| 5 | show interface | Show configuration information |
|---|----------------|--------------------------------|
|   |                |                                |
|   | и <b>с</b>     |                                |

raisecom#config raisecom(config)# remote rc952fxe1 raisecom(config-RC952FXE1/1)# interface fx-ethernet raisecom(config-RC952FXE1/1-eth)# flow-control on raisecom(config-RC952FXE1/1-eth)#show interface

### 6.3.3. Monitoring and maintenance

In Ethernet interface configuration mode, use show interface command to check the status and configuration of the Ethernet.

raisecom(config-RC952FXE1/1-eth)#show interface Port 1:RC952FXE1 Basic Info: Tx Link:Down Rx Link:Down flowcontrol:OFF Config Info: flowcontrol:OFF

TX Packet Number:0 RX Packet Number:0 RX Error Packet Number:0

# 7. Configuring remote RC953-FE8E1

## 7.1. Basic configuration of remote RC953-FE8E1

- Remote RC953-FE8E1 configuration list
- Step by step introduction of remote RC953-FE8E1 configuration list
- Monitoring and maintenance

## 7.2. Remote RC953-FE8E1 basic configuration list

•Fault-pass-through function configuration (fault-pass (enable|disable))

- •Reset remote RC953-FE8E1 (reset)
- •Error bit auto shutdown ([no] err-auto-shutdown)

### 7.2.1. Step by step introduction of remote RC953-FE8E1 configuration

#### list

#### 7.2.1.1. Fault-pass-through function configuration

| Step | Command                     | Description                     |
|------|-----------------------------|---------------------------------|
| 1    | config                      | Enter global configuration mode |
| 2    | Remote rc953fe8e1 <1-16>    | Enter remote RC953-FE8E1        |
|      |                             | configuration mode              |
| 3    | fault-pass (enable disable) | Enable or disable the           |
|      |                             | fault-pass-through function     |
| 4    | show interface              | Show configuration information  |
| 4    | show interface              | Show configuration information  |

raisecom#config

raisecom(config)# Remote rc953fe8e1 1 raisecom(config-RC953FE8E1/1)# fault-pass enable raisecom(config-RC953FE8E1/1)#show interface

#### 7.2.1.2. Reset remote RC953-FE8E1

| Step | Command                  | Description                                 |
|------|--------------------------|---------------------------------------------|
| 1    | Config                   | Enter global configuration mode             |
| 2    | Remote rc953fe8e1 <1-16> | Enter remote RC953-FE8E1 configuration mode |
| з    | reset                    | Reset RC953-FE8E1                           |
|      | 16361                    | Reset Ross-I LOL I                          |
| 4    | show interface           | Show configuration information              |

raisecom#config

raisecom(config)# Remote rc953fe8e1 1 raisecom(config-RC953FE8E1/1)# reset raisecom(config-RC953FE8E1/1)#show interface

#### 7.2.1.3. Error bit auto shutdwon

| Step | Command                  | Description                         |
|------|--------------------------|-------------------------------------|
| 1    | Config                   | Enter global configuration mode     |
| 2    | Remote rc953fe8e1 <1-16> | Enter remote RC953-FE8E1            |
|      |                          | configuration mode                  |
| 3    | err-auto-shutdown        | Eanble the error bit auto           |
|      |                          | shutdown function, that is to say,  |
|      |                          | the transmission channel will be    |
|      |                          | shutdown automatically if the total |
|      |                          | error bit exceeds the threshold.    |
| 4    | show interface           | Show configuration information      |

raisecom#config

raisecom(config)# Remote rc953fe8e1 1 raisecom(config-RC953FE8E1/1)# err-auto-shutdown raisecom(config-RC953FE8E1/1)#show interface

#### 7.2.2. Monitoring and maintenance

In remote RC953-FE8E1 configuration mode, use show device command to check the status and configuration information of remote RC953-FE8E1

raisecom(config-RC953FE8E1/2)#show device Device 2:RC953FE8E1-BL Power Type: AC 220V Basic Running Info: Management Operation Status:Slave version:A.1-1.0-E1.0 Optical Module Type:noexist Fault Pass:enable Basic Config Info: Fault Pass:enable

## 7.3. Remote RC953-FE8E1 E1 interface configuration

This chapter introduces how to configure remote RC953-FE8E1 E1 interface, including the following part:

- Remote RC953-FE8E1 E1 interface configuration list
- Step by step introduction of remote RC953-FE8E1 E1 interface configuration list
- Monitoring and maintenance

### 7.3.1. Remote RC953-FE8E1 E1 interface configuration list

- •Clock mode configuration (clock-mode(master|slave))
- •Enable or disable CRC function (crc-auto (enable|disable))

### 7.3.2. Step by step introduction of

| 7.3.2.1. | Clock | mode | configuration |
|----------|-------|------|---------------|
|----------|-------|------|---------------|

| Step | Command                  | Description                       |
|------|--------------------------|-----------------------------------|
| 1    | config                   | Enter global configuration mode   |
| 2    | Remote rc953fe8e1 <1-16> | Enter remote RC953FE8E1           |
|      |                          | configuration mode                |
| 3    | Interface e1 <1-8>       | Enter E1 interface c onfiguration |
|      |                          | mode of remote RC953FE8E1 式       |
| 4    | clock-mode(master slave) | Configure the clock mode as       |
|      |                          | master clock or slave clock       |
| 5    | show interface           | Show configuration information    |
|      |                          |                                   |

raisecom#config

raisecom(config)# remote rc953fe8e1 1 raisecom(config-RC953FE8E1/1)# inter face e1 1 raisecom(config- RC953FE8E1/1-E1/1)#clock-mode master raisecom(config- RC953FE8E1/1-E1/1)#show interface

#### 7.3.2.2. Enable or disable CRC function

| Step | Command                   | Description                      |
|------|---------------------------|----------------------------------|
| 1    | Config                    | Enter global configuration mode  |
| 2    | Remote rc953fe8e1 <1-16>  | Enter remote RC953FE8E1          |
|      |                           | confiugraiton mode               |
| 3    | Interface e1 <1-8>        | Enter E1 interface confiugraiton |
|      |                           | mode of RC953FE8E1               |
| 4    | Crc-auto (enable disable) | Enable or disable CRC function   |
| 5    | show interface            | Show configuration information   |

raisecom#config

raisecom(config)# remote rc953fe8e1 1 raisecom(config-RC953FE8E1/1)# inter face e1 1 raisecom(config- RC953FE8E1/1-E1/1)#crc-auto enable raisecom(config- RC953FE8E1/1-E1/1)#show interface

#### 7.3.3. Monitoring and maintenance

In interface E1 configuration mode of remote RC953-FE8E1, use show interface command to check the status and configuration information of RC953-FE8E1 E1 interface

Raisecom(config-RC953FE8E1/1-E1/1)# show interface Device 1:RC953FE8E1 E1port-1 **Basic Running Info: Clock Mode:master** Frame Mode:framed Frame timeslot:0-31 Frame CRC autonegotiation:enable Frame CRC Check:enable **Basic Config Info: Clock Mode:master** Frame Mode:unframed Frame timeslot:N/A Frame CRC autonegotiation:enable **Packet Statistics: TX Packet Number:0 RX Packet Number:7 RX Error Packet Number:0** 

Fault State:

LOS:Normal AIS:Normal LOF:Normal CRC:Normal

## 7.4. Remote RC953-FE8E1 Ethernet interface configuration

This chapter introduces how to configure the Ethernet interface of remote RC953-FE8E1, including the following parts:

- Remote RC953-FE8E1 Ethernet interface configuration list
- Step by step introduction of remote RC953-FE8E1 Ethernet interface configuration list
- Monitoring and maintenance

### 7.4.1. Remote RC953-FE8E1 Ethernet interface configuration list

- •Enable the Ethernet interface (no shutdown))
- •Shutdown Ethernet interface (shutdown)
- •Auto negotiation configuration (speed auto)
- •Speed and duplex configuration of Ethernet interface (speed (10|100) duplex (full|half))
- Flow control configuration (flow-control (on|off))

### 7.4.2. Step by step introduction of remote RC953-FE8E1 Ethernet

#### interface configuration list

| 7.4.2.1. Enable the Ethernet interfac |
|---------------------------------------|
|---------------------------------------|

| Step | Command                  | Description                     |
|------|--------------------------|---------------------------------|
| 1    | config                   | Enter global configuration mode |
| 2    | Remote rc953fe8e1 <1-16> | Enter remote RC953FE8E1         |
|      |                          | configuration mode              |
| 3    | Interface eth            | Enter Ethernet interface        |
|      |                          | configuration mode of remote    |
|      |                          | RC953FE8E1                      |
| 4    | no shutdown              | Enable the Ethernet interface   |
| 5    | show interface           | Show configuration information  |

#### raisecom#config

raisecom(config)# remote rc953fe8e1 1 raisecom(config-RC953FE8E1/1)# interface eth raisecom(config-RC953FE8E1/1-eth)# no shutdown raisecom(config-RC953FE8E1/1-eth)#show interface

#### 7.4.2.2. Shutdown the Ethernet interface

| Step | Command                  | Description                     |
|------|--------------------------|---------------------------------|
| 1    | Config                   | Enter global configuration mode |
| 2    | Remote rc953fe8e1 <1-16> | Enter remote RC953FE8E1         |
|      |                          | configuration mode              |
| 3    | Interface eth            | Enter Ethernet interface        |
|      |                          | configuration mode of remote    |
|      |                          | RC953FE8E1                      |
| 4    | Shutdown                 | Shutdown Ethernet interface     |
| 5    | show interface           | Show configuration information  |

raisecom#config

raisecom(config)# remote rc953fe8e1 1 raisecom(config-RC951FE8E1/1)# interface eth 1 raisecom(config-RC951FE8E1/1-eth)#shutdown raisecom(config-RC951FE8E1/1-eth)#show interface

#### 7.4.2.3. Auto negotiation configuraiton

| Step | Command                  | Description                     |
|------|--------------------------|---------------------------------|
| 1    | Config                   | Enter global configuration mode |
| 2    | Remote rc953fe8e1 <1-16> | Enter remote RC953FE8E1         |
|      |                          | configuration mode              |
| 3    | Interface ethernet       | Enter Ethernet interface        |
|      |                          | configuration mode of remote    |
|      |                          | RC953FE8E1                      |
| 4    | speed auto               | Start auto negotiation function |
| 5    | show interface           | Show configuration information  |

#### raisecom#config

raisecom(config)# remote rc953fe8e1 1 raisecom(config-RC953FE8E1/1)# interface ethernet 1 raisecom(config-RC953FE8E1/1-eth)#speed auto

#### raisecom(config-RC953FE8E1/1-eth)#show interface

| 7.4.2.4. | Ethernet interface spe | ed and duplex | configuration |
|----------|------------------------|---------------|---------------|
|          |                        |               | 0             |

| Step | Command                  | Description                     |
|------|--------------------------|---------------------------------|
| 1    | Config                   | Enter global configuration mode |
| 2    | Remote rc953fe8e1 <1-16> | Enter remote RC953FE8E1         |
|      |                          | configuration mode              |
| 3    | Interface ethernet       | Enter Ethernet interface        |
|      |                          | configuration mode of remote    |
|      |                          | RC953FE8E1                      |
| 4    | Speed (100 10) duplex    | Configure the speed and duplex  |
|      | (full half))             | of Ethernet interface           |
| 5    | show interface           | Show configuration information  |

#### raisecom#config

raisecom(config)# remote rc953fe8e1 1 raisecom(config-RC953FE8E1/1)# interface ethernet 1 raisecom(config-RC953FE8E1/1-eth)#speed 10 duplex half raisecom(config-RC953FE8E1/1-eth)#show interface

#### 7.4.2.5. Flow control configuration

| Step | Command                  | Description                     |
|------|--------------------------|---------------------------------|
| 1    | config                   | Enter global configuration mode |
| 2    | Remote rc953fe8e1 <1-16> | Enter remote RC953FE8E1         |
|      |                          | configuration mode              |
| 3    | Interface ethernet       | Enter Ethernet interface        |
|      |                          | configuration mode of remote    |
|      |                          | RC953FE8E1                      |
| 4    | flow-control (on off)    | Enable or disable flow control  |
|      |                          | function                        |
| 5    | show interface           | Show configuration information  |

raisecom#config

raisecom(config)# remote rc953fe8e1 1 raisecom(config-RC953FE8E1/1)# interface ethernet 1 raisecom(config-RC953FE8E1/1-eth)# flow-control on raisecom(config-RC953FE8E1/1-eth)#show interface

### 7.4.3. Monitoring and maintenance

In interface Ethernet configuration mode of remote RC953-FE8E1, use show interface command to check the Ethernet status and configuration information.

raisecom(config-RC953FE8E1/2-ethernet)#show interface Device 2:RC953FE8E1-BL Basic Info: Port:Enable Linkstatus:Down Autonegotiation:enable speed-duplex: 10M-half flowcontrol:OFF Config Info: Port:Enable Speed:Autonegotiation flowcontrol:OFF Ethernet Performance Statistics: TX Packet Number:700

RX Packet Number:0

RX Lost Packet Number:0

# 8. Configuring remote RC953-FX8E1

## 8.1. Basic configuration of remote RC953-FX8E1

This chapter introduces how to configure remote RC953-FX8E1, incuding the following parts:

- Remote RC953-FX8E1 basic configuration list
- Step by step introduction of remote RC953-FX8E1 configuration list
- Monitoring and maintenance

### 8.1.1. Remote RC953-FX8E1 basic configuration list

•Reset RC953-FX8E1 (reset)

•Error bit auto shutdown ([no] err-auto-shutdown)

### 8.1.2. Step by step introduction of remote RC953-FX8E1 basic

### configuration list

#### 8.1.2.1. Reset RC953-FX8E1

| Step | Command                  | Description                     |  |
|------|--------------------------|---------------------------------|--|
| 1    | config                   | Enter global configuration mode |  |
| 2    | Remote rc953fx8e1 <1-16> | Enter remote RC953FX8E1         |  |
|      |                          | configuration mode              |  |
| 3    | reset                    | Reset the device                |  |
| 4    | show interface           | Show configuration information  |  |

raisecom#config

raisecom(config)# Remote rc953fx8e1 1 raisecom(config-RC953FX8E1/1)# reset raisecom(config-RC953FX8E1/1)#show interface

#### 8.1.2.2. Error bit auto shutdown

| Step | Command                  | Description                         |
|------|--------------------------|-------------------------------------|
| 1    | Config                   | Enter global configuration mode     |
| 2    | Remote rc953fx8e1 <1-16> | Enter remote RC953FX8E1             |
|      |                          | configuration mode                  |
| 3    | err-auto-shutdown        | Eanble the error bit auto           |
|      |                          | shutdown function, that is to say,  |
|      |                          | the transmission channel will be    |
|      |                          | shutdown automatically if the total |
|      |                          | error bit exceeds the threshold.    |
| 4    | show interface           | Show configuration information      |

raisecom#config raisecom(config)# Remote rc953fx8e1 1 raisecom(config-RC953FX8E1/1)# err-auto-shutdown raisecom(config-RC953FX8E1/1)#show interface

### 8.1.3. Monitoring and maintenance

In remote RC953-FX8E1 configuration mode, use show device command to check the status and configuration information of RC953-FX8E1:

raisecom(config-RC953FX8E1/1)#show device Device 1:RC953FX8E1 Power Type: DC 24V Basic Running Info: Management Operation Status:Slave version:A.1-1.1-E0.0 Optical Module Type:SS25 E1 Error Auto Shutdown:disable Basic Config Info: E1 Error Auto Shutdown:disable

## 8.2. Remote RC953-FX8E1 E1 interface configuration

This chapter introduces how to configure remote RC953-FX8E1 E1 interface, including the following parts:

- Remote RC953-FX8E1 E1 interface configuration list
- Step by step introduction of remote RC953-FX8E1 interface configuration list

• Monitoring and maintenance

#### 8.2.1. Remote RC953-FX8E1 E1 interface configuration list

Configuring the clock mode (clock-mode(master|slave))Enable or disable CRC function (crc-auto (enable|disable))

### 8.2.2. Step by step introduction of remote RC953-FX8E1 E1 interface

#### configuration list

8.2.2.1. Configuring the clock mode of remote RC953-FX8E1 E1 interface

| Step | Command                  | Description                      |
|------|--------------------------|----------------------------------|
| 1    | config                   | Enter global configuration mode  |
| 2    | Remote rc953fx8e1 <1-16> | Enter remote RC953FX8E1          |
|      |                          | confiugration mode               |
| 3    | Interface e1 <1-8>       | Enter E1 interface configuration |
|      |                          | mode of remote RC953FX8E1        |
| 4    | clock-mode(master slave) | Configure the clock mode of E1   |
|      |                          | interface as master or slave     |
|      |                          | clock mode                       |
| 5    | show interface           | Show configuration information   |

raisecom#config

raisecom(config)# remote rc953fx8e1 1 raisecom(config-RC953FX8E1/1)# interface e1 1 raisecom(config-RC953FX8E1/1-E1/1)# clock-mode master raisecom(config-RC953FX8E1/1-E1/1)#show interface

#### 8.2.2.2. Enable or disable CRC function of remote RC953-FX8E1 E1 interface

| Step | Command                   | Description                                                |
|------|---------------------------|------------------------------------------------------------|
| 1    | config                    | Enter global configuration mode                            |
| 2    | Remote rc953fx8e1 <1-16>  | Enter remote RC953FX8E1 confiugration mode                 |
| 3    | Interface e1 <1-8>        | Enter E1 interface configuration mode of remote RC953FX8E1 |
| 4    | Crc-auto (enable disable) | Enable or disable CRC function                             |
| 5    | show interface            | Show configuration information                             |

raisecom#config raisecom(config)# remote rc953fx8e1 1 raisecom(config-RC953FX8E1/1)#interface e1 1 raisecom(config- RC953FX8E1/1-E1/1))#crc enable raisecom(config-RC953FX8E1/1-E1/1)#show interface

#### 8.2.3. Monitoring and maintenance

In interface E1 configuration mode of remote RC953-FX8E1, use show interface command to check the status and configuration information of E1 interface:

raisecom(config-RC953FX8E1/1-E1/1)#show interface Device 1:RC953FX8E1 E1port-1 Basic Running Info: Clock Mode:master Frame Mode:framed Frame timeslot:0-31 Frame CRC autonegotiation:enable Frame CRC Check:enable Basic Config Info: Clock Mode:master Frame Mode:framed Frame timeslot:0-31 Frame CRC autonegotiation:enable Packet Statistics: TX Packet Number:0

TX Packet Number:0 RX Packet Number:98 RX Error Packet Number:1

Fault State: LOS:Normal AIS:Normal LOF:Normal CRC:Normal

## 8.3. Configuring remote RC953-FX8E1 Ethernet interface

This chapter introduces how to configure the Ethernet interface of remote RC953-FX8E1

and includes the following parts:

- Remote RC953-FX8E1 Ethernet interface configuration list
- Step by step introduction of remote RC953-FX8E1 Ethernet interface configuration list
- Monitoring and maintenance

### 8.3.1. Remote RC953-FX8E1 Ethernet interface configuration list

• Flow control configuration (flow-control (on|off))

#### 8.3.2. Step by step introduction of remote RC953-FX8E1 Ethernet

#### interface configuration list

| Step | Command                  | Description                     |
|------|--------------------------|---------------------------------|
| 1    | config                   | Enter global configuration mode |
| 2    | Remote rc953fx8e1 <1-16> | Enter RC953FX8E1 configuration  |
|      |                          | mode                            |
| 3    | Interface fx-ethernet    | Enter interface Ethernet        |
|      |                          | configuration mode of remote    |
|      |                          | RC953FX8E1                      |
| 4    | flow-control (on off)    | Enable or disable flow control  |
|      |                          | function                        |
| 5    | show interface           | Show configuration information  |

8.3.2.1. Flow control configuration

raisecom#config

raisecom(config)# remote rc953fx8e1 raisecom(config-RC953FX8E1/1)# interface fx-ethernet raisecom(config-RC953FX8E1/1-eth)# flow-control on raisecom(config-RC953FX8E1/1-eth)#show interface

### 8.3.3. Monitoring and maintenance

In interface Ethernet configuration mode of remote RC953-FX8E1, use show interface command to check the status and configuration information of the Ethernet interface.

raisecom(config-RC953FX8E1/1-fxethernet)show interface Device 1:RC953FX8E1 Basic Info: Tx Link:UP Rx Link:UP flowcontrol:OFF Config Info: flowcontrol:OFF

Ethernet Performance Statistics: TX Packet Number:811 RX Packet Number:0 RX Lost Packet Number:0

# 9. Configuring remote RC953-FE4E1

## 9.1. Basic configuration of remote RC953-FE4E1

This chapter introduces how to configure remote RC953-FE4E1 and includes the following parts:

- Remote RC953-FE4E1 configuration list
- Step by step introduction of remote RC953-FE4E1 configuration list
- Monitoring and maintenance

### 9.1.1. Remote RC953-FE4E1 configuration list

- •Enable and disable fault-pass-through function (fault-pass (enable|disable))
- •Reset remote RC953-FE4E1 (reset)
- •Error bit auto shutdown ([no] err-auto-shutdown)

### 9.1.2. Step by step

| ernende er aldabie raak pade anougir randaen | 9.1.2.1. | Enable or | disable | fault-pass- | through | function |
|----------------------------------------------|----------|-----------|---------|-------------|---------|----------|
|----------------------------------------------|----------|-----------|---------|-------------|---------|----------|

| Step | Command                     | Description                     |  |
|------|-----------------------------|---------------------------------|--|
| 1    | config                      | Enter global configuration mode |  |
| 2    | Remote rc953fe4e1 <1-16>    | Enter remote RC953-FE4E1        |  |
|      |                             | configuration mode              |  |
| 3    | fault-pass (enable disable) | Enable or diable                |  |
|      |                             | fault-pass-through function     |  |
| 4    | show interface              | Show configuration information  |  |

#### raisecom#config

raisecom(config)# Remote rc953fe4e1 1 raisecom(config-RC953FE4E1/1)# fault-pass enable raisecom(config-RC953FE4E1/1)#show interface

#### 9.1.2.2. Reset remote RC953-FE4E1

| Step | Command | Description |
|------|---------|-------------|
|      |         |             |

| 1 | Config                   | Enter global configuration mode |  |
|---|--------------------------|---------------------------------|--|
| 2 | Remote rc953fe4e1 <1-16> | Enter remote RC953-FE4E1        |  |
|   |                          | configuration mode              |  |
| 3 | reset                    | Reset the device                |  |
| 4 | show interface           | Show configuration information  |  |

raisecom#config raisecom(config)# Remote rc953fe4e11 raisecom(config-RC953FE4E1/1)# reset raisecom(config-RC953FE4E1/1)#show interface

#### 9.1.2.3. Error bit auto shutdown

| Step | Command                  | Description                         |
|------|--------------------------|-------------------------------------|
| 1    | Config                   | Enter global configuration mode     |
| 2    | Remote rc953fe4e1 <1-16> | Enter remote RC953-FE4E1            |
|      |                          | configuration mode                  |
| 3    | err-auto-shutdown        | Eanble the error bit auto           |
|      |                          | shutdown function, that is to say,  |
|      |                          | the transmission channel will be    |
|      |                          | shutdown automatically if the total |
|      |                          | error bit exceeds the threshold.    |
| 4    | show interface           | Show configuration information      |

raisecom#config

raisecom(config)# Remote rc953fe4e11 raisecom(config-RC953FE4E1/1)# err-auto-shutdown raisecom(config-RC953FE4E1/1)#show interface

### 9.1.3. Monitoring and maintenance

In remote RC953-FE4E1 configuration mode, use show device command to check the status and configuration information of the device.

raisecom(config-RC953FE4E1/2)#show device Device 2:RC953FE4E1 Power Type: DC 24V Basic Running Info: Management Operation Status:Slave version:A.0-1.0-E0.0 Optical Module Type:noexist Fault Pass:disable E1 Error Auto Shutdown:disable Basic Config Info: Fault Pass:disable E1 Error Auto Shutdown:disable

## 9.2. Configuring remote RC953-FE4E1 E1 interface

This chapter introduces how to configure the E1 interface of remote RC953-FE4E1 and includes the following parts:

- Remote RC953-FE4E1 E1 interface configuration list
- Step by step introduction of remote RC953-FE4E1 E1 interface configuration list
- Monitoring and maintenance

### 9.2.1. Remote RC953-FE4E1 E1 interface configuration list

•Configuring the clock mode (clock-mode(master|slave))

•Enable or disable CRC function (crc-auto (enable|disable))

### 9.2.2. Step by step introduction of remote RC953-FE4E1 E1 interface

### configuration list

9.2.2.1. Configuring the clock mode of E1 interface

| Step | Command                  | Description                      |
|------|--------------------------|----------------------------------|
| 1    | config                   | Enter global configuration mode  |
| 2    | Remote rc953fe4e1 <1-16> | Enter RC953FE4E1                 |
|      |                          | configuration mode               |
| 3    | Interface e1 <1-4>       | Enter interface E1 configuration |
|      |                          | mode of RC953FE4E1               |
| 4    | clock-mode(master slave) | Configure the clock mode as      |
|      |                          | master or slave clock mode       |
| 5    | show interface           | Show configuration information   |

raisecom#config raisecom(config)# remote rc953fe4e1 1 raisecom(config)# interface e1 1 raisecom(config-RC953FE4E1/1-E1/1)# clock-mode master raisecom(config- RC953FE4E1/1-E1/1)#show interface

#### 9.2.2.2. Enable or disable CRC function

| Step | Command                   | Description                      |
|------|---------------------------|----------------------------------|
| 1    | Config                    | Enter global configuration mode  |
| 2    | Remote rc953fe4e1 <1-16>  | Enter RC953FE4E1 configuration   |
|      |                           | mode                             |
| 3    | Interface e1 <1-4>        | Enter interface E1 configuration |
|      |                           | mode of RC953FE4E1               |
| 4    | Crc-auto (enable disable) | Enable or disable CRC function   |
| 5    | show interface            | Show configuration information   |

raisecom#config raisecom(config)# remote rc953fe4e1 1 raisecom(config)# interface e1 1 raisecom(config-RC953FE4E1/1-E1/1)#crc enable raisecom(config- RC953FE4E1/1-E1/1)#show interface

### 9.2.3. Monitoring and maintenance

In interface E1 configuration mode of remote RC953-FE4E1, use show interface command to check the status and configuration information of the device.

raisecom(config-RC953FE4E1/1-E1/1)#show interface Device 1:RC953FE4E1 E1port-1 Basic Running Info: Clock Mode:master Frame Mode:framed Frame timeslot:0-31 Frame CRC autonegotiation:enable Frame CRC Check:enable Basic Config Info: Clock Mode:master Frame Mode:unframed Frame timeslot:N/A Frame CRC autonegotiation:enable

Packet Statistics: TX Packet Number:0 RX Packet Number:7 RX Error Packet Number:0

Fault State: LOS:Normal AIS:Normal LOF:Normal CRC:Normal

## 9.3. Configuring remote RC953-FE4E1 Ethernet interface

This chapter introduces how to configure the Ethernet interface of remote RC953-FE4E1 and includes the following parts:

- Remote RC953-FE4E1 Ethernet interface configuration list
- Step by step introduction of remote RC953-FE4E1 Ethernet interface configuration list
- Monitoring and maintenance

### 9.3.1. Remote RC953-FE4E1 Ethernet interface configuration list

- •Enable the Ethernet interface (no shutdown))
- •Shutdown the Ethernet interface (shutdown)
- •Start the auto negotiation function (speed auto)
- •Ethernet interface speed and duplex configuration (speed (10|100) duplex (full|half))
- Flow control configuration (flow-control (on|off))

### 9.3.2. Step by step introduction of remote RC953-FE4E1 Ethernet

#### interface configuration list

| Step | Command                  | Description                     |
|------|--------------------------|---------------------------------|
| 1    | config                   | Enter global configuration mode |
| 2    | Remote rc953fe4e1 <1-16> | Enter remote RC953FE4E1         |
|      |                          | configuration mode              |
| 3    | Interface eth            | Enter interface Ethernet        |
|      |                          | configuration mode of           |
|      |                          | RC953FE4E                       |

| 4 | no shutdown    | Enabe the Ethernet interface   |
|---|----------------|--------------------------------|
| 5 | show interface | Show configuration information |

#### raisecom#config

raisecom(config)# remote rc953fe4e1 raisecom(config-RC953FE4E1/1)# interface eth raisecom(config-RC953FE4E1/1-eth)# no shutdown raisecom(config-RC953FE4E1/1-eth)#show interface

#### 9.3.2.2. Shutdown the Ethernet interface

| Step | Command                  | Description                     |
|------|--------------------------|---------------------------------|
| 1    | Config                   | Enter global configuration mode |
| 2    | Remote rc953fe4e1 <1-16> | Enter remote RC953FE4E1         |
|      |                          | configuration mode              |
| 3    | Interface eth            | Enter interface Ethernet        |
|      |                          | configuration mode of           |
|      |                          | RC953FE4E                       |
| 4    | Shutdown                 | Shutdown the Ethernet interface |
| 5    | show interface           | Show configuration information  |

#### raisecom#config

raisecom(config)# remote rc953fe4e1 raisecom(config-RC951FE4E1/1)# interface eth 1 raisecom(config-RC951FE4E1/1-eth)#shutdown raisecom(config-RC951FE4E1/1-eth)#show interface

#### 9.3.2.3. Start the auto negotiation

| Step | Command                  | Description                         |
|------|--------------------------|-------------------------------------|
| 1    | Config                   | Enter global configuration mode     |
| 2    | Remote rc953fe4e1 <1-16> | Enter remote RC953FE4E1             |
|      |                          | configuration mode                  |
| 3    | Interface ethernet       | Enter interface Ethernet            |
|      |                          | configuration mode of               |
|      |                          | RC953FE4E                           |
| 4    | speed auto               | Start the auto negotiation function |
| 5    | show interface           | Show configuration information      |

#### raisecom#config

raisecom(config)# remote rc953fe4e1 raisecom(config-RC953FE4E1/1)# interface ethernet 1 raisecom(config-RC953FE4E1/1-eth)#speed auto raisecom(config-RC953FE4E1/1-eth)#show interface

9.3.2.4. Ethernet interface speed and duplex configuration

| Step | Command                            | Description                     |
|------|------------------------------------|---------------------------------|
| 1    | Config                             | Enter global configuration mode |
| 2    | Remote rc953fe4e1 <1-16>           | Enter remote RC953FE4E1         |
|      |                                    | configuration mode              |
| 3    | Interface ethernet                 | Enter interface Ethernet        |
|      |                                    | configuration mode of           |
|      |                                    | RC953FE4E                       |
| 4    | Speed (100 10) duplex (full half)) | Configure the speed of Ethernet |
|      |                                    | interface to 10M or 100M;       |
|      |                                    | configure the duplex as full    |
|      |                                    | duplex or half duplex           |
| 5    | show interface                     | Show configuration information  |
|      |                                    |                                 |

raisecom#config

raisecom(config)# remote rc953fe4e1 raisecom(config-RC953FE4E1/1)# interface ethernet 1 raisecom(config-RC953FE4E1/1-eth)#speed 10 duplex half raisecom(config-RC953FE4E1/1-eth)#show interface

#### 9.3.2.5. Enable or disable flow control

| Step | Command                  | Description                        |
|------|--------------------------|------------------------------------|
| 1    | config                   | Enter global configuration mode    |
| 2    | Remote rc953fe4e1 <1-16> | Enter remote RC953FE4E1            |
|      |                          | configuration mode                 |
| 3    | Interface ethernet       | Enter interface Ethernet           |
|      |                          | configuration mode of              |
|      |                          | RC953FE4E                          |
| 4    | flow-control (on off)    | Enable or disable flow control     |
|      |                          | function on the Ethernet interface |
| 5    | show interface           | Show configuration information     |

raisecom#config raisecom(config)# remote rc953fe4e1 raisecom(config-RC953FE4E1/1)# interface ethernet 1 raisecom(config-RC953FE4E1/1-eth)# flow-control on raisecom(config-RC953FE4E1/1-eth)#show interface

### 9.3.3. Monitoring and maintenance

In interface Ethernet configuration mode, use show interface command to check the status and configuration information of the Ethernet interface.

raisecom(config-RC953FE4E1/2-ethernet)#show interface Device 2:RC953FE4E1 Basic Info: Port:Enable Linkstatus:Down Autonegotiation:enable speed-duplex: 10M-half flowcontrol:OFF Config Info: Port:Enable Speed:Autonegotiation flowcontrol:OFF Ethernet Performance Statistics: TX Packet Number:16777215 RX Packet Number:5570560

RX Lost Packet Number:0

# 10. Configuring remote RC953-FX4E1

## 10.1. Remote RC953-FX4E1 basic configuration

This chapter introduces how to configure remote RC953-FX4E1 and includes the following parts:

- Remote RC953-FX4E1 basic configuration list
- Step by step introduction of remote RC953-FX4E1 configuration list
- Monitoring and maintenance

### 10.1.1. Remote RC953-FX4E1 basic configuration list

Reset the remote device (reset)Error bit auto shutdown ([no] err-auto-shutdown)

### 10.1.2. Step by step introduction of remote RC953-FX4E1 configuration

list

#### 10.1.2.1. Reset the remote device

| Step | Command                  | Description                     |
|------|--------------------------|---------------------------------|
| 1    | config                   | Enter global configuration mode |
| 2    | Remote rc953fx4e1 <1-16> | Enter remote RC953FX4E1         |
|      |                          | configuration mode              |
| 3    | reset                    | Reset remote RC953-FX4E1        |
| 4    | show interface           | Show configuration information  |

#### raisecom#config raisecom(config)# Remote rc953fx4e1 1 raisecom(config-RC953FX4E1/1)# reset

raisecom(config-RC953FX4E1/1)#show interface

#### 10.1.2.2. Error bit auto shutdown

| Step | Command | Description                     |
|------|---------|---------------------------------|
| 1    | Config  | Enter global configuration mode |

| 2 | Remote rc953fx4e1 <1-16> | Enter remote RC953FX4E1             |
|---|--------------------------|-------------------------------------|
|   |                          | configuration mode                  |
| 3 | err-auto-shutdown        | Eanble the error bit auto           |
|   |                          | shutdown function, that is to say,  |
|   |                          | the transmission channel will be    |
|   |                          | shutdown automatically if the total |
|   |                          | error bit exceeds the threshold.    |
| 4 | show interface           | Show configuration information      |

raisecom#config

raisecom(config)# Remote rc953fx4e11 raisecom(config-RC953FX4E1/1)# err-auto-shutdown raisecom(config-RC953FX4E1/1)#show interface

### 10.1.3. Monitoring and maintenance

In remote RC953-FX4E1 configuration mode, use show device command to check the status and configuration information of remote RC953-FX4E1.

raisecom(config-RC953FX4E1/1)#show device Device 1:RC953FX4E1 Power Type: DC 24V Basic Running Info: Management Operation Status:Slave version:A.1-1.1-E0.0 Optical Module Type:SS25 E1 Error Auto Shutdown:disable Basic Config Info: E1 Error Auto Shutdown:disable

## 10.2. Remote RC953-FX4E1 E1 interface configuration

This chapter introduces how to configure the E1 interface of remote RC953-FEX4E1 and includes the following part:

- Remote RC953-FX4E1 E1 interface configuration list
- Step by step introduction of remote RC953-FX4E1 E1 interface configuration list
- Monitoring and maintenance

### 10.2.1. Remote RC953-FX4E1 E1 interface configuration list

•Configuring the clock mode (clock-mode(master|slave))

•Enable or disable CRC function (crc-auto (enable|disable))

### 10.2.2. Step by step introduction of remote RC953-FX4E1 E1 interface

#### configuration list

10.2.2.1. Configuring the clock mode

| -    |                          |                                  |
|------|--------------------------|----------------------------------|
| Step | Command                  | Description                      |
| 1    | config                   | Enter global configuration mode  |
| 2    | Remote rc953fx4e1 <1-16> | Enter remote RC953-FX4E1         |
|      |                          | configuration mode               |
| 3    | Interface e1 <1-4>       | Enter interface E1 configuration |
|      |                          | mode of remote RC953-FX4E1       |
| 4    | clock-mode(master slave) | Configure the clock mode as      |
|      |                          | master or slave clock            |
| 5    | show interface           | Show configuration information   |

raisecom#config raisecom(config)# remote rc953fx4e1 1 raisecom(config-RC953FX4E1/1)# interface e1 1 raisecom(config-RC953FX4E1/1-E1/1)# clock-mode master raisecom(config-RC953FX4E1/1-E1/1)#show interface

#### 10.2.2.2. Enable or disable CRC function

| Step | Command                   | Description                      |
|------|---------------------------|----------------------------------|
| 1    | config                    | Enter global configuration mode  |
| 2    | Remote rc953fx4e1 <1-16>  | Enter remote RC953-FX4E1         |
|      |                           | configuration mode               |
| 3    | Interface e1 <1-4>        | Enter interface E1 configuration |
|      |                           | mode of remote RC953-FX4E1       |
| 4    | Crc-auto (enable disable) | Enable or disable CRC function   |
| 5    | show interface            | Show configuration information   |

#### raisecom#config

raisecom(config)# remote rc953fx4e1 1 raisecom(config-RC953FX4E1/1)#interface e1 1 raisecom(config- RC953FX4E1/1-E1/1))#crc enable raisecom(config-RC953FX4E1/1-E1/1)#show interface

#### 10.2.3. Monitoring and maintenance

In interface E1 configuration mode of remote RC953-FX4E1, use show interface command to check the status and configuration information of the E1 interface.

```
raisecom(config-RC953FX4E1/1-E1/1)#show interface
Device 1:RC953FX4E1 E1port-1
    Basic Running Info:
        Clock Mode:master
        Frame Mode:framed
        Frame timeslot:0-31
        Frame CRC autonegotiation:enable
        Frame CRC Check:enable
    Basic Config Info:
        Clock Mode:master
        Frame Mode:framed
        Frame timeslot:0-31
        Frame CRC autonegotiation:enable
    Packet Statistics:
        TX Packet Number:0
        RX Packet Number:98
```

RX Error Packet Number:1

Fault State: LOS:Normal AIS:Normal LOF:Normal CRC:Normal

## 10.3. Configuring remote RC953-FX4E1 Ethernet interface

This chapter introduces how to configure the Ethernet interface of remote RC953-FX4E1 and includes the following parts:

- Remote RC953-FX4E1 Ethernet interface configuration list
- Step by step introduction of remote RC953-FX4E1 Ethernet interface configuration list
- Monitoring and maintenance

#### 10.3.1. Remote RC953-FX4E1 Ethernet interface configuration list

•Configuring the flow control function (flow-control (on|off))

#### 10.3.2. Step by step introduction of remote RC953-FX4E1 Ethernet

#### interface configuration list

| 10.3.2.1. | Configuring | the | flow | control |
|-----------|-------------|-----|------|---------|
| 10.0.2.11 | Connigannig |     |      | 001101  |

| Step | Command                  | Description                     |
|------|--------------------------|---------------------------------|
| 1    | config                   | Enter global configuration mode |
| 2    | Remote rc953fx4e1 <1-16> | Enter remote RC953-FX4E1        |
|      |                          | configuration mode              |
| 3    | Interface fx-ethernet    | Enter interface Ethernet        |
|      |                          | configuration mode of remote    |
|      |                          | RC953FX4E1                      |
| 4    | flow-control (on off)    | Enable or disable flow control  |
|      |                          | function                        |
| 5    | show interface           | Show configuration information  |

raisecom#config

raisecom(config)# remote rc953fx4e1 raisecom(config-RC953FX4E1/1)# interface fx-ethernet raisecom(config-RC953FX4E1/1-eth)# flow-control on raisecom(config-RC953FX4E1/1-eth)#show interface

### 10.3.3. Monitoring and maintenance

In interface Ethernet configuration mode of remote RC953-FX4E1, use show interface command to check the status and configuration information of RC953-FX4E1.

raisecom(config-RC953FX4E1/1-fxethernet)show interface Device 1:RC953FX4E1 Basic Info: Tx Link:UP Rx Link:UP flowcontrol:OFF Config Info: flowcontrol:OFF

Ethernet Performance Statistics: TX Packet Number:811 RX Packet Number:0 RX Lost Packet Number:0

# 11. Configurating the map of RC953-8FE16E1

This chapter introduces how to configure the map of RC953-8FE16E1 and includes the following parts:

- Map overview
- Map configuration list
- Step by step introduction of map configuration list
- Monitoring and maintenance

## 11.1. Map overview

Map configuration includes three parts:

- 1. Configuring channel: a channel consists of one or more E1 lines for the inverse multiplexing. Ethernet data is transimitted by the channel. There are 16 E1 of RC953-8FE16E1, please remember that E1 lines in a single channel should be the combination of the first 8 E1 lines (1-8) or the second E1 lines (9-16).
- 2. Configurating trunk: there can be more than one Ethernet interfaces in the trunk interface for the redundant Ethernet access.
- 3. Configuring map: Ethernet interface and trunk interface can be mapped with a channel to realize the Ethernet data transmission.

## **11.2.** Map configuration list

- Create a channel(add channel <1-16> e1 {1-8}) (add channel <1-16> e1 {9-16})
- Delete a channel(no channel <1-16>)
- Create a trunk interface (add trunk ethernet {1-8})
- Delete a trunk interface (no trunk)
- Create a map for an Ethernet interface (add map NAME ethernet {1-8} [trunk] [channel {1-16}])
- Modify a map for an Ethernet interface (modify map NAME ethernet {1-8} [trunk] [channel {1-16}])
- Create a map for a trunk interface (add map NAME trunk [channel {1-16}])
- Modify a map for a trunk interface (modify map NAME trunk [channel {1-16}])
- Delete a map for a trunk interface (no map NAME)

## 11.3. Step by step introduction of map configuration list

### 11.3.1. Create a channel

| Command                      | Description                                                                                                    |
|------------------------------|----------------------------------------------------------------------------------------------------|
| Config                       | Enter global configuration mode                                                                                                    |
| add channel <1-16> e1 {1-8}  | Create a channel                                                                                                    |
| add channel <1-16> e1 {9-16} | <ul> <li>E1 lines in a single channel should be the combination of the first 8 E1 (1-8) or the second E1 (9-16)</li> <li>1-16 indicates there can be 16 channel at most</li> </ul> |
| show map                     | Show map congiration information.                                                                                                    |
|                              |                                                                                                    |

Raisecom#config raisecom(config)#add channel 2 e1 9-16 set command successfully. if you want to save it, please execute "write" to save! raisecom(config)#show map

### 11.3.2. Delete a channel

| Command           | Description                        |
|-------------------|------------------------------------|
| Config            | Enter global configuration mode    |
| No channel <1-16> | Delete a channel                   |
| show map          | Show map configuration information |

Raisecom#config raisecom(config)#no channel 2 set command successfully. if you want to save it, please execute "write" to save! raisecom(config)#show map

### 11.3.3. Create a trunk

| Command                  | Description                             |
|--------------------------|-----------------------------------------|
| Config                   | Enter global configuration mode         |
| add trunk ethernet {1-8} | Create a trunk interface                |
|                          | 1-8 indicates Ethernet interface number |
| show map                 | Use show map command to check the turnk |
|                          | configuration information               |
|                          |                                         |

Raisecom#config Raisecom(config)#add trunk ethernet 2-5 Raisecom(config)#show map

### 11.3.4. Delete a trunk

| Command  | Description                         |
|----------|-------------------------------------|
| Config   | Enter global configuration mode     |
| No trunk | Delete a trunk interface            |
| show map | Use show map command to check trunk |
|          | interface configuration information |

Raisecom#config Raisecom(config)#no trunk Raisecom(config)#show map

### 11.3.5. Create a map

| Command                        | Description                                     |
|--------------------------------|-------------------------------------------------|
| config                         | Enter global configuration mode                 |
| add map NAME ethernet          | Create a map between the channel and            |
| {1-8} [trunk] [channel {1-16}] | Ethernet interface/trunk interface.             |
| add map NAME trunk             | *1-8 indicates the number of Ethernet interface |
| [channel {1-16}]               | *9-16 indicates the number of channel number    |
| show map                       | Show map configuration information              |

Raisecom#config Raisecom(config)#add map aaa ethernet 6 trunk channel 1-2 Raisecom(config)#show map

### 11.3.6. Modify a map configuration

| Command                        | Description                                     |
|--------------------------------|-------------------------------------------------|
| config                         | Enter global configuration mode                 |
| modify map NAME ethernet       | You can use this command to modify the map      |
| {1-8} [trunk] [channel {1-16}] | between a channel and Ethernet interface/trunk  |
| modify map NAME trunk          | interface.                                      |
| [channel {1-16}]               | *1-8 indicates the number of Ethernet interface |
|                                | *9-16 indicates the number of channel number    |

Show map

Show map

Raisecom#config Raisecom(config)#modify map aaa ethernet 6 channel 1 Raisecom(config)#show map

#### 11.3.7. Delete a map

| Description                         |
|-------------------------------------|
| Enter global configuration mode     |
| Delete a map                        |
| Show map configuration information. |
|                                     |

Raisecom#config Raisecom(config)#no map aaa Raisecom(config)#show map

## 11.4. Monitoring and maintenance

In global configuration mode, use show map command to check the map configuration information.

| raisecom(conf | ig)#show map      |            |                  |
|---------------|-------------------|------------|------------------|
| Channel       | E1 List           | E1 Linked  | Err-AutoShutdown |
| 1             | 1-8               | 1-8        | disable          |
| 2             | 9-16              | n/a        | disable          |
| TRUNK:        | Ethernet I<br>2-5 | List       |                  |
| Name          | Ethernet List     | Channel Li | ist Trunk List   |
| aaa           | 6                 | 1,2        | include          |

# 12. Configuring loop back detection

This chapter introduces how to configure the loop back function on E1 interface and Ethernet interface, including the following parts:

- Loop back detection overview
- Loop back detection configuration list
- Step by step introduction of loop back test configuration list
- Monitoring and maintenance

## **12.1.** Loop back detection overview

Loop back detection function can avoid the loop introduces by E1 interfaces or Ethernet interfaces.

## 12.2. Loop back detection configuration list

- Configuring the loop back detection of E1 interfaces (loopback-detection (enable|disable) e1-port-list ({1-16}|all))
- Configuring the loop back detection of Etherent interface (loopback-detection (enable|disable) ethernet-port-list ({1-8}|all))
- Configuring the loop back detection of trunk interface (loopback-detection (enable|disable) trunk-port)

## 12.3. Step by step introduction of loop back test

## configuration list

### 12.3.1. Configuring the loop back detection of E1 interfaces

| Step                          | Command                 | Description                |
|-------------------------------|-------------------------|----------------------------|
| 1                             | config                  | Enter global configuration |
|                               |                         | mode                       |
| 2                             | loopback-detection      | 设置 E1 口端口环回自测              |
| (enable disable) e1-port-list |                         |                            |
|                               | ({1-16} all)            |                            |
| 3                             | show loopback-detection | Show configuration         |
|                               | (ethernet e1 trunk)     | information                |

raisecom#config raisecom(config)#loopback-detection enable e1-port-list 1-16 raisecom(config)# show loopback-detection e1

#### 12.3.2. Configuring the loop back detection of Etherent interface

| Command                        | Description                                                                                                    |
|--------------------------------|----------------------------------------------------------------------------------------------------|
| config                         | Enter global configuration mode                                                                                                    |
| loopback-detection             | Enable or disable the loop back                                                                                                    |
| (enable disable)               | detection of a particular Ethernet                                                                                                    |
| ethernet-port-list ({1-8} all) | interface                                                                                                    |
| show loopback-detection        | Show configuration information                                                                                                    |
| (ethernet e1 trunk)            |                                                                                                    |
|                                | Command<br>config<br>loopback-detection<br>(enable disable)<br>ethernet-port-list ({1-8} all)<br>show loopback-detection<br>(ethernet e1 trunk) |

raisecom#config raisecom(config)# loopback-detection enable ethernet-port-list 1-5 raisecom(config)# show loopback-detection ethernet

#### 12.3.3. Configuring the loop back detection of trunk interface

| Step                | Command                     | Description                       |
|---------------------|-----------------------------|-----------------------------------|
| 1                   | config                      | Enter global configuration mode   |
| 2                   | loopback-detection          | Enable the loop back detection of |
|                     | (enable disable) trunk-port | trunk interface                   |
| 3                   | show loopback-detection     | Show configuration information    |
| (ethernet e1 trunk) |                             |                                   |

raisecom#config raisecom(config)# loopback-detection enable trunk-port raisecom(config)# show loopback-detection trunk

## 4.2 Monitoring and maintenance

In global configuration mode, use show loopback-detection command to check the loop back status of E1 interface, Ethernet interface and trunk interface:

Show the E1 interface loop back status:
raisecom(config)#show loopback-detection e1 E1 port:1 Config State:enable Running State:No Loop E1 port:2 Config State:enable Running State:No Loop E1 port:3 Config State:enable Running State:No Loop E1 port:4 Config State:enable Running State:No Loop E1 port:5 Config State:enable Running State:No Loop E1 port:6 Config State:enable Running State:No Loop E1 port:7 Config State:enable Running State:No Loop E1 port:8 Config State:enable Running State:No Loop E1 port:9 Config State:enable Running State:No Loop E1 port:10 Config State:enable Running State:No Loop E1 port:11 Config State:enable Running State:No Loop E1 port:12 Config State:enable Running State:No Loop E1 port:13 Config State:enable Running State:No Loop E1 port:14 Config State:enable Running State:No Loop E1 port:15

|    | Config State:enable   |
|----|-----------------------|
|    | Config State:enable   |
|    | Running State:No Loop |
| E1 | port:9                |
|    | Config State:enable   |
|    | Running State:No Loop |
| E1 | port:10               |
|    | Config State:enable   |
|    | Running State:No Loop |
| E1 | port:11               |
|    | Config State:enable   |
|    | Running State:No Loop |
| E1 | port:12               |
|    | Config State:enable   |
|    | Running State:No Loop |
| E1 | port:13               |
|    | Config State:enable   |
|    | Running State:No Loop |

### E1 port:14

Config State:enable Running State:No Loop

#### E1 port:15

Config State:enable

Show the Ethernet interface loop back status: raisecom(config)#show loopback-detection ethernet Ethernet port 1: Config State:enable Running State:No Loop Ethernet port 2: Config State:enable Running State:No Loop Ethernet port 3: Config State:enable Running State:No Loop Ethernet port 4: Config State:enable Running State:No Loop Ethernet port 5: Config State:enable Running State:No Loop Ethernet port 6: Config State:enable Running State:No Loop

Ethernet port 7: Config State:enable Running State:No Loop Ethernet port 8: Config State:enable Running State:No Loop

Show the trunk interface loop back status:

raisecom(config)#show loopback-dection trunk-port Trunk Port: Config State:enable Running State:No Loop

# 13. Configuring the network management interface

This chapter introduces how to configure the network management interface, including the following parts:

- Network management interface overview
- Network management interface configuration list
- Step by step introduction of network management interface configuration list
- Monitoring and maintenance

# 13.1. Network management interface overview

There are 8 Ethernet interfaces of RC953-8FE16E1, any of the 8 interfaces can be a network management interface for the SNMP management and Telnet management.

# 13.2. Network management interface configuration list

Configure one of the 8 Ethernet interfaces as a network management interface (mgmt-port <1-8>) Shutdown the network management interface (no mgmt-port <1-8>)

# 13.3. Step by step introduction of network management

# interface configuration list

## **13.3.1.** Configure one of the 8 Ethernet interfaces as a network

### management interface

| Command                         | Description                                     |  |
|---------------------------------|-------------------------------------------------|--|
| config                          | Enter global configuration mode                 |  |
| mgmt-port <1-8>                 | Configure one of the 8 Ethernet interfaces as a |  |
|                                 | network management interface                    |  |
| show interface ethernet [{1-8}] | Show the status of the Ethernet interface       |  |
|                                 |                                                 |  |

Raisecom#config Raisecom(config)#mgmt-port 1 Raisecom(config)#show interface ethernet

### 13.3.2. Shutdown the network management interface

| Command                         | Description                               |
|---------------------------------|-------------------------------------------|
| config                          | Enter global configuration mode           |
| no mgmt-port <1-8>              | Shutdown the network management Ethernet  |
|                                 | interface                                 |
| show interface ethernet [{1-8}] | Show the status of the Ethernet interface |

Raisecom#config Raisecom(config)#no mgmt-port 1 Raisecom(config)#show interface ethernet

# 13.4. Monitoring and maintenance

In global configuration mode, use show interface Ethernet command to check the status and configuration information of Ethernet interfaces.

```
Raisecom(config)#show interface ethernet 1
        Port 1:
            Basic Info:
                 Linkstatus:down
                 speed-duplex: 10M-half
                 Manage port:On
            Config Info:
                 Port Switch:On
                 Auto negotiate:enable
                 auto-MDIX:enable
                 flowcontrol:ON
        Performance Statistics:
                 TX Packet Number:0
                 TX Bytes Number:0
                 RX Packet Number:0
                 RX Bytes Number:0
                 RX Lost Packet Number:0
                 Collision Number:0
```

# 14. Configuring the SNMP

This chapter introduces how to configure SNMP of RC953-8FE16E1 and includes the following parts:

- SNMP configuration list
- Step by step introduction of SNMP configuration list
- Monitoring and maintenance

# 14.1. SNMP configuration lis

- •Configuring the community name
- •Enble and disable TRAP function
- •Configuring the TRAP server address and the port number
- •Delete a trap server
- •Delete all trap configurations
- •Configuring the CONTACT information
- •Configuring the LOCATION information
- •Configuring the NAME information
- •Configuring the description information

# 14.2. Step by step introduction of SNMP configuration list

### 14.2.1. Configuring the community name

| Step | Command           | Description                 |                               |             |               |
|------|-------------------|-----------------------------|-------------------------------|-------------|---------------|
| 1    | snmp              |                             | Enter SNMP configuration mode |             |               |
| 2    | Snmp-server       | community                   | Configur                      | ing the cor | nmunity name. |
|      | COMMUNITY (ro rw) | v) * ro indicate read only  |                               | only        |               |
|      |                   | *rw indicate read and write |                               |             |               |
| 3    | show snmp         |                             | Show                          | SNMP        | configuration |
|      |                   | information                 |                               |             |               |

raisecom#snmp

raisecom(config-SNMP)# Snmp-server community public ro raisecom(config-SNMP)# show snmp

| 14.2.2. Enable and disable TRAP functi | on |
|----------------------------------------|----|
|----------------------------------------|----|

| Step | Command          | Description                          |             |      |               |
|------|------------------|--------------------------------------|-------------|------|---------------|
| 1    | snmp             | Enter SNMP configuration mode        |             |      |               |
| 2    | Snmp-server      | trap Enable or disable TRAP function |             |      |               |
|      | (enable disable) |                                      |             |      |               |
| 3    | show snmp        |                                      | Show        | SNMP | configuration |
|      |                  |                                      | information |      |               |

raisecom#snmp

raisecom(config-SNMP)# Snmp-server trap enable raisecom(config-SNMP)# show snmp

## 14.2.3. Configuring TRAP server address and the TRAP port number

| Step | Command                       | Description                     |
|------|-------------------------------|---------------------------------|
| 1    | snmp                          | Enter SNMP configuration mode   |
| 2    | Snmp-server trap <1-8>        | Configuring the TRAP serve      |
|      | target A.B.C.D port <1-65536> | address and the TRAP port       |
|      |                               | number                          |
|      |                               | 1-8: the trap server number and |
|      |                               | there can be 8 trap servers     |
|      |                               | A.B.C.D: IP address of TRAP     |
|      |                               | server                          |
|      |                               | 1-65536: port number of the     |
|      |                               | TRAP                            |
| 3    | show snmp                     | Show SNMP configuration         |
|      |                               | information                     |

raisecom#snmp

raisecom(config-SNMP)# Snmp-server trap 1 target 192.168.1.1 port 162 raisecom(config-SNMP)# show snmp

## 14.2.4. Delete the trap server

| Step | Command             |       | Description                   |
|------|---------------------|-------|-------------------------------|
| 1    | snmp                |       | Enter SNMP configuration mode |
| 2    | no Snmp-server trap | <1-8> | Delete a trap server          |

| 3 | show snmp | Show        | SNMP | configuration |
|---|-----------|-------------|------|---------------|
|   |           | information |      |               |

raisecom#snmp

raisecom(config-SNMP)# no Snmp-server trap 1
raisecom(config-SNMP)# show snmp

### 14.2.5. Clear all trap configuration

| Step | Command                | Description                   |      |               |
|------|------------------------|-------------------------------|------|---------------|
| 1    | snmp                   | Enter SNMP configuration mode |      |               |
| 2    | Snmp-server trap clear | Clear all trap configuration  |      |               |
| 3    | show snmp              | Show                          | SNMP | configuration |
|      |                        | information                   |      |               |

raisecom#snmp raisecom(config-SNMP)# Snmp-server trap clear raisecom(config-SNMP)# show snmp

## 14.2.6. Configuring the CONTACT information

| Step | Command                    | Description                   |  |  |
|------|----------------------------|-------------------------------|--|--|
| 1    | snmp                       | Enter SNMP configuration mode |  |  |
| 2    | Snmp-server contact STRING | Configuring the CONTACT       |  |  |
|      |                            | information                   |  |  |
| 3    | show snmp                  | Show SNMP configuration       |  |  |
|      |                            | information                   |  |  |

raisecom#snmp

raisecom(config-SNMP)# Snmp-server contact STRING
raisecom(config-SNMP)# show snmp

## 14.2.7. Configuring the LOCATION information

| Step | Command     | Description                   |             |     |          |
|------|-------------|-------------------------------|-------------|-----|----------|
| 1    | snmp        | Enter SNMP configuration mode |             |     |          |
| 2    | Snmp-server | location                      | Configuring | the | LOCATION |

| LOCATION |           | informati | information |               |  |
|----------|-----------|-----------|-------------|---------------|--|
| 3        | show snmp | Show      | SNMP        | configuration |  |
|          |           | informati | information |               |  |

raisecom#snmp raisecom(config-SNMP)# Snmp-server location haidian raisecom(config-SNMP)# show snmp

## 14.2.8. Configuring NAME information

| Step | Command               | Description                   |  |               |
|------|-----------------------|-------------------------------|--|---------------|
| 1    | snmp                  | Enter SNMP configuration mode |  |               |
| 2    | Snmp-server name NAME | Configuring NAME information  |  |               |
| 3    | show snmp             | Show SNMP configuration       |  | configuration |
|      |                       | information                   |  |               |

raisecom#snmp

raisecom(config-SNMP)# Snmp-server name RAISECOM
raisecom(config-SNMP)# show snmp

## 14.2.9. Configuring description information

| Step   | Command     | Description |                               |      |               |
|--------|-------------|-------------|-------------------------------|------|---------------|
| 1      | snmp        |             | Enter SNMP configuration mode |      |               |
| 2      | Snmp-server | description | Configuring                   |      | description   |
| STRING |             | information |                               |      |               |
| 3      | show snmp   |             | Show                          | SNMP | configuration |
|        |             |             | information                   |      |               |

raisecom#snmp raisecom(config-SNMP)# Snmp-server description RAISECOM raisecom(config-SNMP)# show snmp

snmp-server description STRING

# 14.3. Monitoring and maintenance

In global configuration mode, use show snmp command to check the status and configuration information of SNMP.

raisecom(config)# show snmp

| ( 3/                              |             |            |           |     |
|-----------------------------------|-------------|------------|-----------|-----|
| System nam                        | ie: u       | nknown     |           |     |
| System description: RC953-8FE16E1 |             |            |           |     |
| System cont                       | act:        | unknown    |           |     |
| System loca                       | tion:       | unknown    |           |     |
| System obje                       | ct id: 1.3. | 6.1.4.1.88 | 86.2      |     |
| Read Comm                         | unity:pub   | olic       |           |     |
| Write Comm                        | unity:priv  | ate        |           |     |
| Send trap st                      | atus:       | Enable     |           |     |
| Trap sink                         | Target A    | ddress     | Target Po | rt  |
| 1                                 |             | 0.0.0.0    |           | 162 |
| 2                                 |             | 0.0.0.0    |           | 162 |
| 3                                 |             | 0.0.0.0    |           | 162 |
| 4                                 |             | 0.0.0.0    |           | 162 |
| 5                                 |             | 0.0.0.0    |           | 162 |
| 6                                 |             | 0.0.0.0    |           | 162 |
| 7                                 |             | 0.0.0.0    |           | 162 |
| 8                                 |             | 0.0.0.0    |           | 162 |

# 15. Hub-and-spoke application of RC953-8FE16E1

# and RC952-FEE1

Hub-and-spoke application of RC953-8FE16E1 and RC952-FEE1

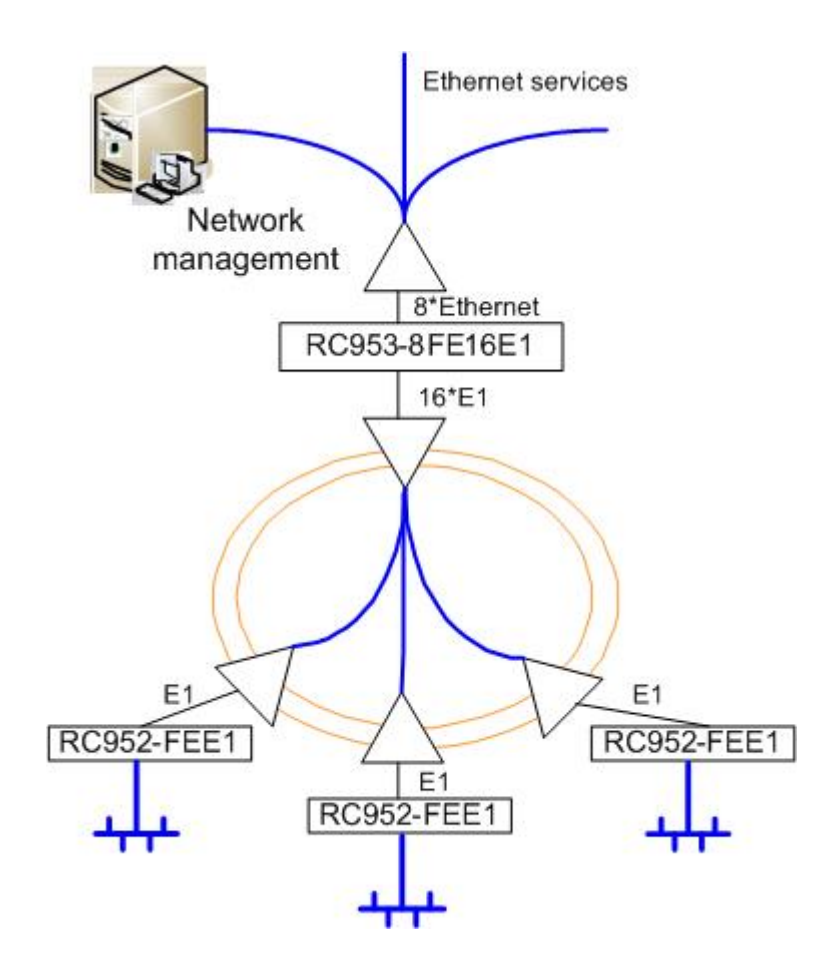

# **15.1.** Application configuration:

The first Ethernet interface is network management interface, there are thress RC952-FEE1 in remote sites. The Ethernet services of the three remote sites will be aggregated in the second Ethernet interface of RC953-8FE16E1.

Command lines:

1. Configure the IP address and gateway of RC953-8FE16E1:

raisecom#config

Configuration mode, one command input per times. End with CTRL-Z.

raisecom(config)#ip 192.168.4.64 mask 255.255.255.0 set command success please execute "write" to save! raisecom(config)# gateway 192.168.4.1 set command success please execute "write" to save! raisecom(config)#show ip IP Addr: 192.168.4.64 subnet Mask: 255.255.255.0 GATEWAY Addr: 192.168.4.1 raisecom(config)#write

Writing running-config to flash, please wait... Copy OK: 2699 bytes copied

Successfully write to flash raisecom(config-SNMP)#end raisecom#

2. Configure the SNMP community and TRAP server raisecom#config Configuration mode, one command input per times. End with CTRL-Z. raisecom(config)#snmp raisecom(config-SNMP)#snmp-server community public ro set command success please execute "write" to save! raisecom(config-SNMP)#snmp-server community private rw set command success please execute "write" to save! raisecom(config-SNMP)#snmp-server trap 1 target 192.168.4.63 port 162 set command success please execute "write" to save! raisecom(config-SNMP)#show snmp System name: unknown RC953-8FE16E1 System description: System contact: unknown System location: unknown System object id: 1.3.6.1.4.1.8886.2 Read Community:public Write Community:private Send trap status: Enable Trap sink Target Address **Target Port** 1 192.168.4.63 162 2 0.0.0.0 162

| 3                           | 0.0.0.0 | 162 |  |  |
|-----------------------------|---------|-----|--|--|
| 4                           | 0.0.00  | 162 |  |  |
| 5                           | 0.0.00  | 162 |  |  |
| 6                           | 0.0.00  | 162 |  |  |
| 7                           | 0.0.00  | 162 |  |  |
| 8                           | 0.0.0.0 | 162 |  |  |
| raisecom(config-SNMP)#write |         |     |  |  |

Writing running-config to flash, please wait... Copy OK: 2699 bytes copied

Successfully write to flash raisecom(config-SNMP)#end raisecom#

 Configure the first Ethernet interface as management interface raisecom#config Configuration mode, one command input per times. End with CTRL-Z. raisecom(config)#mgmt-port 1 set command success if you want to save it, please execute "write" to save! raisecom(config)#write

Writing running-config to flash, please wait... Copy OK: 2699 bytes copied

Successfully write to flash raisecom(config)#end raisecom#

 Configure the map: configure a map between Ethernet interface 2 and E1 interface 1, 2 and 3. Data from E1 1, 2 and 3 can be transmitted to Ethernet interface 2 and data of E1 1, 2 and 3 isseparated from each other.

raisecom#config Configuration mode, one command input per times. End with CTRL-Z. raisecom(config)#add map map1 ethernet 2 e1 1-3 set command success. if you want to save it, please execute "write" to save! raisecom(config)#show map Name Ethernet List E1 List map1 2 1-3 raisecom(config)#write Writing running-config to flash, please wait... Copy OK: 2699 bytes copied

Successfully write to flash raisecom(config)#end raisecom#

### 5. Configure the Etherenet interface

raisecom#config Configuration mode, one command input per times. End with CTRL-Z. raisecom(config)#int ethernet 2 raisecom(config-ethernet-2)#speed auto set command success if you want to save it, please execute "write" to save! raisecom(config-ethernet-2)#flow-control on set command success if you want to save it, please execute "write" to save! raisecom(config-ethernet-2)#flow-control on set command success if you want to save it, please execute "write" to save! raisecom(config-ethernet-2)#show int Port 2:

Basic Info: Linkstatus:down speed-duplex: 10M-half Manage port:Off Config Info: Port Switch:On Auto negotiate:enable auto-MDIX:enable flowcontrol:ON

Performance Statistics: TX Packet Number:0 TX Bytes Number:0 RX Packet Number:0 RX Bytes Number:0 RX Lost Packet Number:0 Collision Number:0 raisecom(config-ethernet-2)#write

Writing running-config to flash, please wait... Copy OK: 2699 bytes copied

Successfully write to flash raisecom(config-ethernet-2)#end raisecom#

Configure E1 inteface 6. raisecom#config Configuration mode, one command input per times. End with CTRL-Z. raisecom(config)#interface e1 1 raisecom(config-E1/1)#clock-mode master set command success if you want to save it, please execute "write" to save! raisecom(config-E1/1)#crc-auto enable set command success if you want to save it, please execute "write" to save! raisecom(config-E1/1)#flow-control on set command success if you want to save it, please execute "write" to save! raisecom(config-E1/1)#show int E1:1

Basic Info:

Clock-mode:master Frame Mode:unframed Frame timeslot:n/a Frame CRC State:disable Frame CRC Autonegotiation:enable Flow control:ON

#### Maintenance:

Loop Back(config):disable Lineloop(config):disable Bert:disable

### **Packet Statistics:**

TX Packet Number:81384 RX Packet Number:0 RX Error Packet Number:0

Performance Statistics: Error Second:0 Serial Error Second:0 Bit Error Rate: Zero

Fault State: LOS:Failure AIS:Normal LOF:Normal CRC:Normal raisecom(config-E1/1)#write Writing running-config to flash, please wait... Copy OK: 2699 bytes copied

Successfully write to flash

raisecom(config-E1/1)#end raisecom#

7. Test E1 interface

raisecom#config

Configuration mode, one command input per times. End with CTRL-Z.

Start the loop back detection of remote E1

raisecom(config-E1/1)# remote-e1-loopback

set command success

Enable BERT function

raisecom(config-E1/1)#bert enable

set command success

raisecom(config-E1/1)#show int

#### E1:1

**Basic Info:** 

Clock Mode:master Frame Mode:unframed

Frame timeslot:n/a

Frame CRC State:disable

Frame CRC Autonegotiation:enable

Flow control:ON

### Maintenance:

Loop Back(config):disable Lineloop(config):enable Lineloop(result):Success Bert:enable

### Packet Statistics:

TX Packet Number:0 RX Packet Number:0 RX Error Packet Number:0

### Performance Statistics:

Error Second:15 Serial Error Second:15 Bit Error Rate: thousandth Fault State: LOS:Failure AIS:Normal LOF:Normal CRC:Normal

Disable BERT function and loop back function raisecom(config-E1/1)#bert disable set command success raisecom(config-E1/1)#no remote-e1-loopback set command success

Enble local loop back

raisecom(config-E1/1)#loopback set command success Enable BERT function raisecom(config-E1/1)#bert enable set command success raisecom(config-E1/1)#show int

### E1:1

Basic Info: Clock Mode:master Frame Mode:unframed Frame timeslot:n/a Frame CRC State:disable Frame CRC Autonegotiation:enable Flow control:ON

#### Maintenance:

Loop Back(config):disable Lineloop(config):enable Lineloop(result):Success Bert:enable

## Packet Statistics:

TX Packet Number:0 RX Packet Number:0 RX Error Packet Number:0

Performance Statistics: Error Second:15 Serial Error Second:15 Bit Error Rate: thousandth

### Fault State:

LOS:Failure AIS:Normal LOF:Normal CRC:Normal Disabel BERT function raisecom(config-E1/1)#bert disable set command success

Disable local loop back raisecom(config-E1/1)#no loopback set command success

### raisecom(config-eth/1)#end raisecom#

 Configure the three remote RC952-FEE1(the configuration of the three equipments are the same) raisecom#config Configuration mode, one command input per times. End with CTRL-Z. raisecom(config)#remote interfaceconvert 1

raisecom(config-RC952FEE1/1)#

Enable fault-pass-through function raisecom(config-RC952FEE1/1)#fault-pass enable set command success if you want to save it, please execute "write" to save!

```
Enter interface Ethernet configuration mode of remote RC952-FEE1:
raisecom(config-RC952FEE1/1)#interface ethernet
raisecom(config-RC952FEE1/1-ethernet)#
Start auto negotiation function:
raisecom(config-RC952FEE1/1-ethernet)#speed auto
set command success
if you want to save it, please execute "write" to save!
Enable flow control:
raisecom(config-RC952FEE1/1-ethernet)#flow-control on
set command success
if you want to save it, please execute "write" to save!
Show Ethernet status of remote RC952-FEE1:
raisecom(config-RC952FEE1/1-ethernet)#show interface
Port 1:RC952FEE1
    Basic Info:
        Port:Enable
        Linkstatus:Down
        Autonegotiation:enable
```

speed-duplex: 10M-half flowcontrol:ON Config Info: Port:Enable Speed:Autonegotiation flowcontrol:ON

Ethernet Performance Statistics: TX Packet Number:81 RX Packet Number:0 RX Error Packet Number:0 raisecom(config-RC952FEE1/1-ethernet)#exit raisecom(config-RC952FEE1/1)#

Enter interface E1 configuration mode of remote RC952-FEE1: raisecom(config-RC952FEE1/1)#interface e1 raisecom(config-RC952FEE1/1-E1)# Configure the clock mode as master clock mode: raisecom(config-RC952FEE1/1-E1)#clock-mode master set command success if you want to save it, please execute "write" to save! Enable CRC function: raisecom(config-RC952FEE1/1-E1)#crc-auto enable set command success if you want to save it, please execute "write" to save! Show E1 interface status: raisecom(config-RC952FEE1/1-E1)#show interface Port 1:RC952FEE1 **Basic Running Info: Clock Mode:master** Frame Mode:unframed Frame timeslot:N/A Frame CRC autonegotiation:enable Frame CRC Check:disable **Basic Config Info: Clock Mode:master** Frame Mode:unframed Frame timeslot:N/A Frame CRC autonegotiation:enable **Packet Statistics: TX Packet Number:0 RX Packet Number:143 RX Error Packet Number:0** 

Fault State: LOS:Normal AIS:Normal LOF:Normal CRC:Normal raisecom(config-RC952FEE1/1-E1)#end raisecom(config)#

# 16. Hub-and-spoke application of RC953-8FE16E1

# and RC953-FE8E1

This chapter introduces the application of RC953-8FE16E1 and RC953-FE8E1, this application enables a flexible way for costumers who require more than E1 transmission capacity in the remotes.

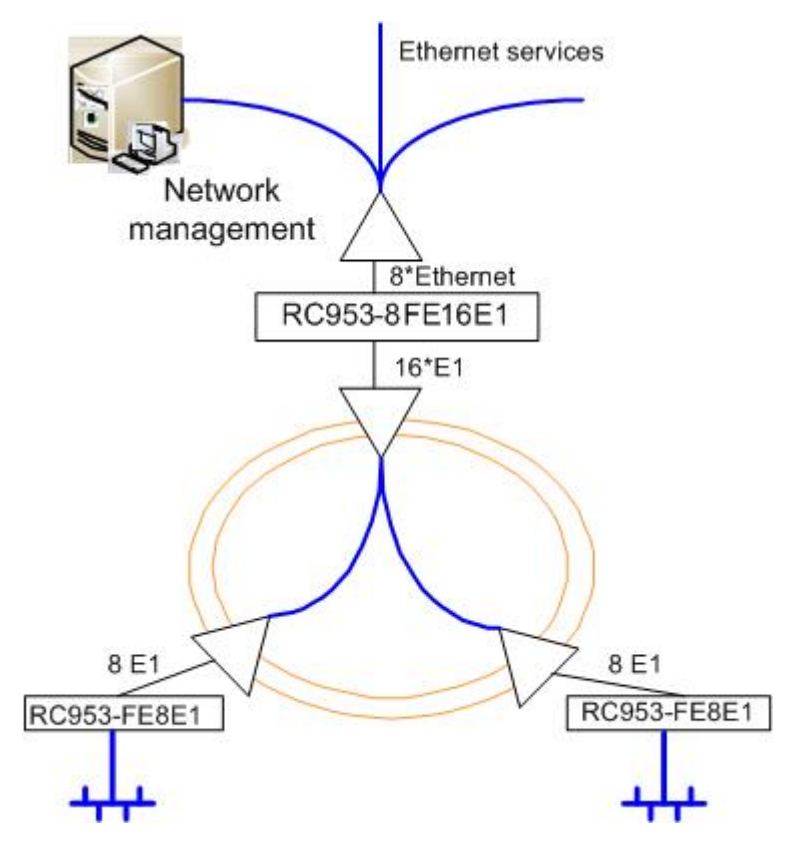

# 16.1. Application configurations:

The first Ethernet interface of RC953-8FE16E1 is network management interface. There are two RC953-FE8E1 in remotes and communicate with 1-8 E1 and 9-16 E1 of RC953-8FE16E1 seperately. The Ethernet services of the two remote sites will be aggregated in the second Ethernet interface of RC953-8FE16E1.

In this application, the two remote site can have 8 E1 (16M) bandwidth for data transmission.

Command lines:

1. Configure the IP address and gateway of RC953-8FE16E1 raisecom#config

Configuration mode, one command input per times. End with CTRL-Z. raisecom(config)#ip 192.168.4.64 mask 255.255.255.0 set command success please execute "write" to save! raisecom(config)# gateway 192.168.4.1 set command success please execute "write" to save! raisecom(config)#show ip IP Addr: 192.168.4.64 subnet Mask: 255.255.255.0 GATEWAY Addr: 192.168.4.1 raisecom(config)#write

Writing running-config to flash, please wait... Copy OK: 2699 bytes copied

Successfully write to flash raisecom(config-SNMP)#end raisecom#

Configure the SNMP community and TRAP server 2. raisecom#config Configuration mode, one command input per times. End with CTRL-Z. raisecom(config)#snmp raisecom(config-SNMP)#snmp-server community public ro set command success please execute "write" to save! raisecom(config-SNMP)#snmp-server community private rw set command success please execute "write" to save! raisecom(config-SNMP)#snmp-server trap 1 target 192.168.4.63 port 162 set command success please execute "write" to save! raisecom(config-SNMP)#show snmp System name: unknown System description: RC951-8FE16E1 System contact: unknown System location: unknown System object id: 1.3.6.1.4.1.8886.2 Read Community:public Write Community:private Send trap status: Enable Trap sink Target Address **Target Port** 192.168.4.63 1 162

| 2                           | 0.0.0.0 | 162 |  |  |
|-----------------------------|---------|-----|--|--|
| 3                           | 0.0.00  | 162 |  |  |
| 4                           | 0.0.00  | 162 |  |  |
| 5                           | 0.0.00  | 162 |  |  |
| 6                           | 0.0.00  | 162 |  |  |
| 7                           | 0.0.00  | 162 |  |  |
| 8                           | 0.0.00  | 162 |  |  |
| raisecom(config-SNMP)#write |         |     |  |  |

Writing running-config to flash, please wait... Copy OK: 2699 bytes copied

Successfully write to flash raisecom(config-SNMP)#end raisecom#

 Configure the first Ethernet interface as network management interface raisecom#config Configuration mode, one command input per times. End with CTRL-Z. raisecom(config)#mgmt-port 1 set command success if you want to save it, please execute "write" to save! raisecom(config)#write

Writing running-config to flash, please wait... Copy OK: 2699 bytes copied

Successfully write to flash raisecom(config)#end raisecom#

4. Confgure channel and the map (1-8 E1 belong to a channel and 9-16 E1 belong to another channel. Map Etherent interface 2 and the two channels)
raisecom#config
Configuration mode, one command input per times. End with CTRL-Z.
raisecom(config)#add channel 1 e1 1-8
set command successfully.
if you want to save it, please execute "write" to save!
raisecom(config)#add channel 2 e1 9-16
set command successfully.
if you want to save it, please execute "write" to save!
raisecom(config)#add map map1 ethernet 2 channel 1,2
set command success.
raisecom(config)#show map

| Channel E1 Lis |          | t E1 Linked |                     |     | Err-AutoShutdown |            |  |
|----------------|----------|-------------|---------------------|-----|------------------|------------|--|
| 1              | 1 1-8    |             | r                   | n/a |                  | disable    |  |
| 2              | 2 9-16   |             | , i                 | n/a |                  | disable    |  |
|                | TRUN     | K:          | Ethernet Lis<br>n/a | st  |                  |            |  |
|                | Name     |             | Ethernet List       |     | Channel List     | Trunk List |  |
|                | map1     |             | 2                   |     | 1,2              | exclude    |  |
| raisecor       | n(config | g)#write    |                     |     |                  |            |  |

Writing running-config to flash, please wait... Copy OK: 4732 bytes copied

Successfully write to flash raisecom(config)#end raisecom#

- 5. Configure Ethernet interface
- raisecom#config

Configuration mode, one command input per times. End with CTRL-Z. raisecom(config)#int ethernet 2 raisecom(config-ethernet/2)#speed auto set command success if you want to save it, please execute "write" to save! raisecom(config-ethernet/2)#flow-control on set command success if you want to save it, please execute "write" to save! raisecom(config-ethernet/2)# raisecom(config-ethernet/2)#show interface **Etherent Port 2: Basic Info:** Linkstatus:down speed-duplex: 10M-half Manage port:Off Config Info: Port Switch:On Auto negotiate:enable auto-MDIX:enable

flowcontrol:ON

Performance Statistics: TX Packet Number:0 TX Bytes Number:0 RX Packet Number:0 RX Bytes Number:0 RX Lost Packet Number:0 Collision Number:0 raisecom(config-ethernet/2)#write

Writing running-config to flash, please wait... Copy OK: 4731 bytes copied

Successfully write to flash raisecom(config-ethernet/2)#end raisecom#

Configure E1 interface

raisecom#config

Configuration mode, one command input per times. End with CTRL-Z.

raisecom(config)#interface e1 1

raisecom(config-E1/1)#clock-mode master

set command success

if you want to save it, please execute "write" to save!

raisecom(config-E1/1)#crc-auto enable

set command success

if you want to save it, please execute "write" to save!

raisecom(config-E1/1)#flow-control on

set command success

if you want to save it, please execute "write" to save!

raisecom(config-E1/1)#show int

### E1:1

**Basic Info:** 

Description:unknown Clock Mode:master

Frame Mode:framed Frame timeslot:0-31

Frame CRC State:enable

Frame CRC Autonegotiation:enable

Flow control:ON

remote deviceID:1 remote E1ID:N/A

### Maintenance:

Loopback(config):disable remote-e1-loopback(config):disable Bert:disable

**Packet Statistics:** 

TX Packet Number:0 RX Packet Number:0 RX Error Packet Number:0 Performance Statistics: Error Second:0 Serious Error Second:0 Bit Error Rate: Zero Fault State: LOS:Normal AIS:Normal LOF:Normal CRC:Normal GIDERR:Normal

raisecom(config-E1/1)#write

Writing running-config to flash, please wait... Copy OK: 4730 bytes copied

Successfully write to flash

raisecom(config-E1/1)#end

raisecom#

Test E1 interface

raisecom#config

Configuration mode, one command input per times. End with CTRL-Z.

raisecom(config)#interface e1 1

Enable remote E1 loop back

raisecom(config-E1/1)#remote-e1-loopback

set command success

Enable BERT function

raisecom(config-E1/1)#bert enable

set command success

raisecom(config-E1/1)#show int

#### E1:1

Basic Info:

Description:unknown

Clock Mode:master

Frame Mode:framed

- Frame timeslot:0-31
- Frame CRC State:enable

Frame CRC Autonegotiation:enable

Flow control:ON

remote deviceID:1 remote E1ID:N/A

Maintenance:

Loopback(config):disable remote-e1-loopback(config):enable remote-e1-loopback(result):Success Bert:enable

Packet Statistics: TX Packet Number:0 RX Packet Number:0 RX Error Packet Number:0

Performance Statistics: Error Second:15 Serious Error Second:15 Bit Error Rate: thousandth

### Fault State:

LOS:Normal AIS:Normal LOF:Normal CRC:Normal GIDERR:Normal

Disable remote E1 loop back and BERT, enable local loop back raisecom(config-E1/1)#bert disable set command success raisecom(config-E1/1)#no remote-e1-loopback set command success

Before enabling local E1 loop back, please make sure that all E1 cables are disconnected.

raisecom(config-E1/1)#loopback

before set loopback to this E1, be sure all E1s of the channel that this E1 belonged to is NOT linked with the remote interface-converter!!! are you still go on? Please input 'yes' or 'y' to confirm, others to cancel:y

set command success

Enable BERT function

raisecom(config-E1/1)#bert enable

set command success

raisecom(config-E1/1)#show int

```
E1:1
```

**Basic Info:** 

Description:unknown Clock Mode:master Frame Mode:framed Frame timeslot:0-31 Frame CRC State:disable Frame CRC Autonegotiation:enable Flow control:ON remote deviceID:1 remote E1ID:N/A

Maintenance:

Loopback(config):enable Loopback(result):Success remote-e1-loopback(config):disable Bert:enable

Packet Statistics:

TX Packet Number:0 RX Packet Number:0 RX Error Packet Number:0

Performance Statistics: Error Second:15 Serious Error Second:15 Bit Error Rate: thousandth

Fault State: LOS:Failure AIS:Normal LOF:Normal CRC:Normal GIDERR:Normal Disable BERT function raisecom(config-E1/1)#bert disable set command success

Disable local E1 loop back raisecom(config-E1/1)#no loopback set command success

raisecom(config-eth/1)#end raisecom# Configure remote RC953-FE8E1 raisecom#config Configuration mode, one command input per times. End with CTRL-Z. raisecom(config)#remote interfaceconvert 1 raisecom(config-RC953FE8E1/1)#

Enable the error bit auto shutdown function raisecom(config-RC953FE8E1/1)#err-auto-shutdown set command success if you want to save it, please execute "write" to save!

Enter interface Ethernet configuration mode of remote RC953-FE8E1 raisecom(config-RC953FE8E1/1)#interface fe-ethernet raisecom(config-RC953FE8E1/1-feeth)# Enable flow control function raisecom(config-RC953FE8E1/1-feeth)#flow-control on set command success if you want to save it, please execute "write" to save! Check Ethernet interface status: raisecom(config-RC953FE8E1/1-feeth)#show int Device 1:RC953FE8E1 **Basic Info:** Tx Link:Down **Rx Link:Down** flowcontrol:OFF Config Info: flowcontrol:ON

Ethernet Performance Statistics: TX Packet Number:88 RX Packet Number:0 RX Lost Packet Number:0 raisecom(config-RC953FE8E1/1-feeth)#exit raisecom(config-RC953FE8E1/1)#

Configure E1 interface Enter E1 interface configuration mode of remote RC953-FE8E1 raisecom(config-RC953FE8E1/1)#interface e1 1 raisecom(config-RC953FE8E1/1-E1/1)# Configure the clock mode: raisecom(config-RC953FE8E1/1-E1/1)#clock-mode master set command success if you want to save it, please execute "write" to save! Enable CRC function: raisecom(config-RC953FE8E1/1-E1/1)#crc-auto enable set command success if you want to save it, please execute "write" to save! Show E1 interface status raisecom(config-RC953FE8E1/1-E1/1)#show int Device 1:RC953FE8E1 E1port-1 Basic Running Info: Clock Mode:master Frame Mode:framed Frame timeslot:0-31 Frame CRC autonegotiation:enable Basic Config Info: Clock Mode:master Frame Mode:framed Frame timeslot:0-31 Frame CRC autonegotiation:enable

Packet Statistics: TX Packet Number:0 RX Packet Number:22 RX Error Packet Number:0

Fault State: LOS:Normal AIS:Normal LOF:Normal CRC:Normal raisecom(config-RC953FX8E1/1-E1/1)#write

Writing running-config to flash, please wait... Copy OK: 4726 bytes copied

Successfully write to flash raisecom(config-RC953FX8E1/1-E1/1)#exit raisecom(config-RC953FX8E1/1)#